**Flexus L Instance** 

# **User Guide**

 Issue
 01

 Date
 2025-02-14

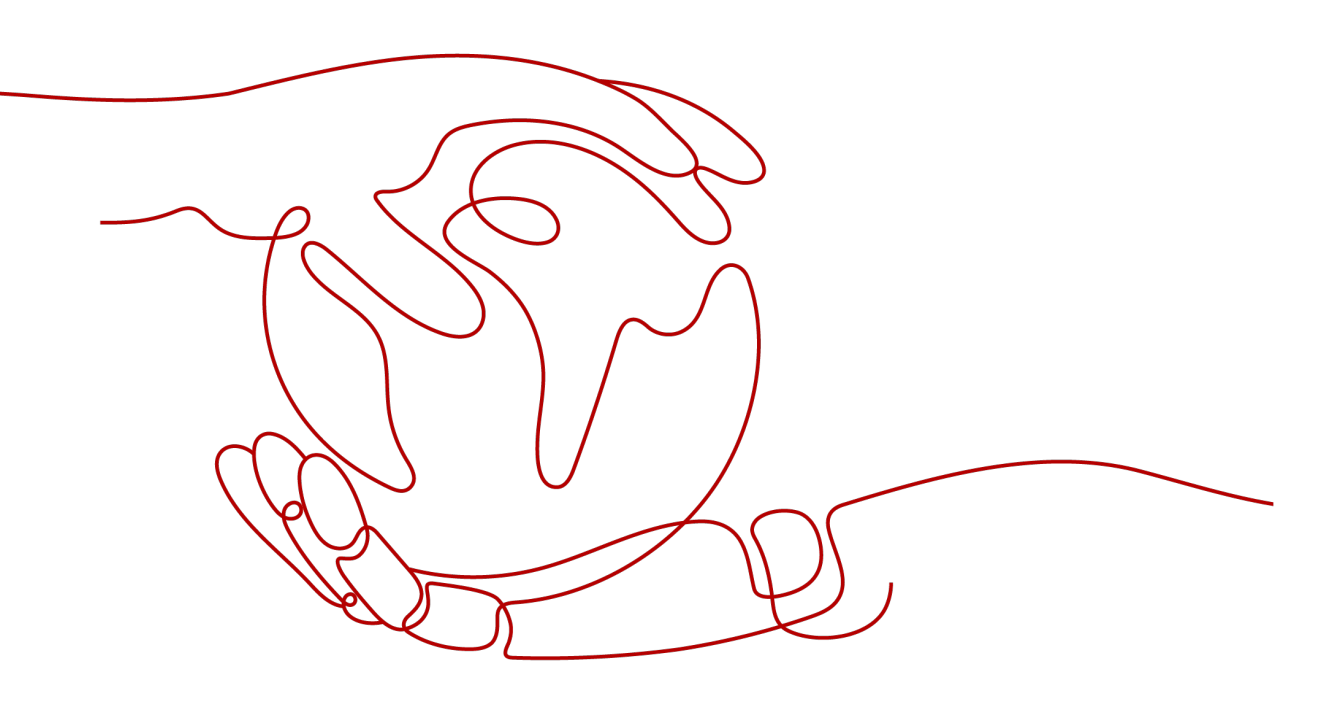

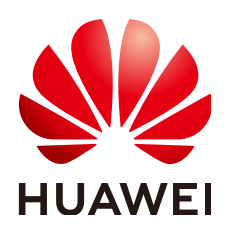

HUAWEI CLOUD COMPUTING TECHNOLOGIES CO., LTD.

#### Copyright © Huawei Cloud Computing Technologies Co., Ltd. 2025. All rights reserved.

No part of this document may be reproduced or transmitted in any form or by any means without prior written consent of Huawei Cloud Computing Technologies Co., Ltd.

#### **Trademarks and Permissions**

NUAWEI and other Huawei trademarks are the property of Huawei Technologies Co., Ltd. All other trademarks and trade names mentioned in this document are the property of their respective holders.

#### Notice

The purchased products, services and features are stipulated by the contract made between Huawei Cloud and the customer. All or part of the products, services and features described in this document may not be within the purchase scope or the usage scope. Unless otherwise specified in the contract, all statements, information, and recommendations in this document are provided "AS IS" without warranties, guarantees or representations of any kind, either express or implied.

The information in this document is subject to change without notice. Every effort has been made in the preparation of this document to ensure accuracy of the contents, but all statements, information, and recommendations in this document do not constitute a warranty of any kind, express or implied.

# Huawei Cloud Computing Technologies Co., Ltd.

Address: Huawei Cloud Data Center Jiaoxinggong Road Qianzhong Avenue Gui'an New District Gui Zhou 550029 People's Republic of China

Website: https://www.huaweicloud.com/intl/en-us/

# **Contents**

| 1 Granting Permissions to Use FlexusL Instances Through IAM                                    | 1  |
|------------------------------------------------------------------------------------------------|----|
| 2 Purchasing a FlexusL Instance                                                                | 3  |
| 3 Remotely Logging In to a FlexusL Instance                                                    | 8  |
| 3.1 Login Modes                                                                                | 8  |
| 3.2 Logging In to a FlexusL Instance Using VNC                                                 | 10 |
| 3.3 Logging In to a Linux FlexusL Instance Using CloudShell                                    | 12 |
| 4 Managing FlexusL Instances                                                                   | 17 |
| 4.1 Resetting the Password for a FlexusL Instance                                              | 17 |
| 4.2 Managing OSs of FlexusL Instances                                                          | 19 |
| 4.2.1 Reinstalling the OS of a FlexusL Instance                                                | 19 |
| 4.2.2 Batch Reinstalling OSs of FlexusL Instances                                              | 21 |
| 4.2.3 Changing an OS                                                                           | 25 |
| 4.2.4 Batch Changing OSs of FlexusL Instances                                                  | 28 |
| 4.3 Modifying the Specifications of a FlexusL Instance                                         | 34 |
| 4.4 Viewing Information About a FlexusL Instance                                               | 35 |
| 4.4.1 Viewing Details of a FlexusL Instance                                                    |    |
| 4.4.2 Searching for a FlexusL Instance                                                         | 37 |
| 4.4.3 Exporting FlexusL Instance Information                                                   | 40 |
| 5 Managing Images                                                                              | 41 |
| 5.1 Overview                                                                                   | 41 |
| 5.2 Logging In to the Application Image Dashboard                                              | 46 |
| 5.3 Creating a FlexusL Instance from a Private Image or Using a Private Image to Change the OS | 47 |
| 6 Managing EVS Disks                                                                           | 51 |
| 6.1 Overview                                                                                   | 51 |
| 6.2 Adding a Data Disk                                                                         | 52 |
| 6.3 Expanding Capacity of a Data Disk                                                          | 54 |
| 7 Managing Server Security                                                                     | 56 |
| 7.1 Overview                                                                                   | 56 |
| 7.2 Configuring the Security Group for a FlexusL Instance                                      | 58 |
| 7.2.1 Overview                                                                                 | 58 |
| 7.2.2 Configuring Security Group Rules for a FlexusL Instance                                  | 59 |

| 7.2.3 Changing the Security Group of a FlexusL Instance                                                                         | 61 |
|----------------------------------------------------------------------------------------------------|----|
| 7.2.4 Configuring Security Groups for FlexusL Application Images                                                                | 62 |
| 7.3 Configuring HSS for a FlexusL Instance                                                                                      | 64 |
| 8 Managing Backups                                                                                                    | 67 |
| 8.1 FlexusL Cloud Backup Overview                                                                                               | 67 |
| 8.2 Backing Up a FlexusL Instance                                                                                               | 69 |
| 8.3 Expanding the Backup Vault Associated with a FlexusL Instance                                                               | 72 |
| 9 Managing Domain Names                                                                                                    |    |
| 9.1 Overview                                                                                                    | 74 |
|                                                                                                    | 75 |
| 9.2 Adding a Domain Name                                                                                                    |    |
| <ul><li>9.2 Adding a Domain Name</li><li>9.3 Resolving a Domain Name</li></ul>                                                  | 75 |
| <ul><li>9.2 Adding a Domain Name</li><li>9.3 Resolving a Domain Name</li><li>10 Monitoring</li></ul>                            |    |
| <ul> <li>9.2 Adding a Domain Name</li> <li>9.3 Resolving a Domain Name</li> <li>10 Monitoring</li> <li>10.1 Overview</li> </ul> |    |

# Granting Permissions to Use FlexusL Instances Through IAM

FlexusL allows you to use IAM to implement fine-grained permissions control on your FlexusL resources. With IAM, you can:

- Create IAM users or user groups for personnel based on your enterprise's organizational structure. Each IAM user has their own identity credentials for accessing FlexusL resources.
- Grant users only the permissions required to perform a given task based on their job responsibilities.
- Entrust a Huawei Cloud account or a cloud service to perform efficient O&M on your FlexusL resources.

If your Huawei Cloud account meets your permissions requirements, you can skip this section.

This section describes how to grant permissions to a user. **Figure 1-1** shows the process.

#### Prerequisites

Before assigning permissions to user groups, you should learn about systemdefined policies supported by FlexusL and select the policies based on service requirements.

For details about the system-defined policies supported by FlexusL instances, see **System-defined policies for FlexusL instances**. For the permissions of other services, see **System-defined Permissions**.

#### **Process Flow**

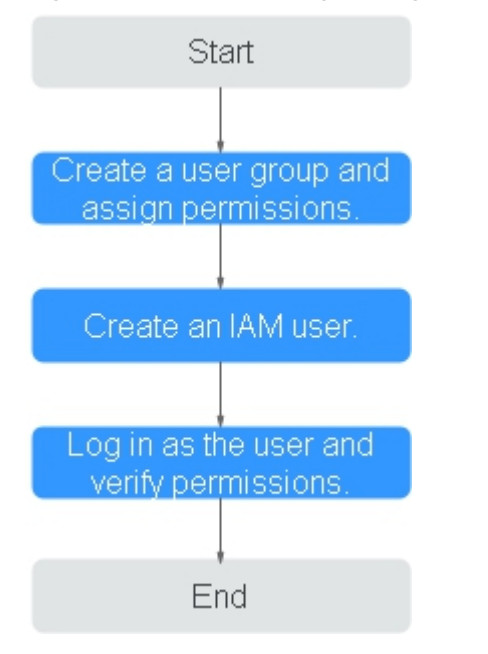

Figure 1-1 Process for granting FlexusL instance permissions

- On the IAM console, create a user group and grant it permissions. Create a user group on the IAM console and assign the CORS ReadOnlyAccess permissions to the group.
- 2. Create an IAM user and add it to the created user group.

On the IAM console, create a user and add it to the user group created in 1.

3. Log in as the IAM user and verify the user permissions.

Log in to the FlexusL instance console as the created user, and verify the readonly permission for the FlexusL instance. (Assume that the user has only the **CORS ReadOnlyAccess** permission.)

- On the FlexusL instance console, perform other operations except for query operations, for example, purchase a FlexusL instance. If you do not have the permission to purchase an instance, the CORS ReadOnlyAccess permission has taken effect.
- Choose any other service except FlexusL in Service List, such as Virtual Private Cloud. If a message is displayed indicating insufficient permissions to access the service, the IMS ReadOnlyAccess permission has taken effect.

# **2** Purchasing a FlexusL Instance

#### Scenarios

This section describes how to purchase a FlexusL instance on the FlexusL instance management console. You can configure the region, image, instance specifications, required duration, and other parameters for your FlexusL instances based on your service requirements.

#### Constraints

If you need to use a private image to create a FlexusL instance, understand **the constraints on private images** of the FlexusL instance in case the image cannot be used after the instance is created.

#### Preparations

 Before purchasing a FlexusL instance, sign up for a HUAWEI ID and enable Huawei Cloud services. For details, see Signing Up a HUAWEI ID and Enabling Huawei Cloud Services and Completing Real-Name Authentication.

If you have enabled Huawei Cloud services and completed real-name authentication, skip this step.

- 2. Ensure that your account has sufficient balance. If not, top up your account.
- 3. If you want to use a **private image** to create a FlexusL instance, create a private image on the **Image Management Service (IMS)** console. Private images can be used by FlexusL instances only after they are created on the IMS console. For more information, see **Creating a FlexusL Instance from a Private Image or Using a Private Image to Change the OS**.

#### Procedure

Follow the steps below to purchase a FlexusL instance.

- 1. Log in to the FlexusL console and click **Buy FlexusL**.
- 2. Specify parameters for the FlexusL instance.

| All Website set                                                      | ap Development tool                                       | s Cross-border e-comm               | erce Enterprise a           | pplications Private cic            | ud disks Audio and v        | ideo                           |                            |                                |                     |
|----------------------------------------------------------------------|-----------------------------------------------------------|-------------------------------------|-----------------------------|------------------------------------|-----------------------------|--------------------------------|----------------------------|--------------------------------|---------------------|
| BT<br>BT panel                                                       | WordPress                                                 | Portainer                           | PrestaShop                  | Nextcloud                          | णू<br>GrīLab                | Cidoo                          | Superset                   | <b>th</b><br>Materno           |                     |
| 6.8.35                                                               | 6.4                                                       | 2.19.4                              | 8.1.5                       | 28.0.3                             | 16.9.3                      | 17.0                           | 3.1.1                      | 5.0.3                          |                     |
| SRS                                                                  | Redmine                                                   | Node.js                             | Moodle                      | Kodbox                             | Joomla                      | Ghost                          | EspoCRM                    |                                |                     |
| oGallery image is bas<br>oGallery image The s<br>tance Specification | id on the Ubuntu 22,04 serv<br>elected image is from KooG | er salart CS.                       | arty. Ensure that you hav   | e read and agree to the third-     | party service agreements Ma | irkelplace EULA and Markelpl   | ace Terms. The involce for | this image will be issued by t | he third-party p    |
| 🗢 2 vCPL                                                             | 2 GiB                                                     | 🗢 2 vCPU                            | 4 GiB                       | 😨 2 vCP                            | U   8 GiB                   |                                | J   8 GiB                  | 🦁 4 vCF                        | PU   16 G           |
| Bystem Disk                                                          | 60 GIB                                                    | System Disk                         | 80 GIB                      | System Disk                        | 160 GIB                     | System Disk                    | 240 GIB                    | System Disk                    | 320 GIB             |
| Peak Bandwidth<br>Data Packane                                       | 30 Mbps                                                   | Peak Bandwidth<br>Data Package      | 30 Mbps                     | Peak Bandwidth                     | 30 Mbps                     | Peak Bandwidth<br>Data Packane | 30 Mbps                    | Peak Bandwidth<br>Data Package | 30 Mbps<br>7 168 GB |
| \$9.00 USD                                                           | nth                                                       | \$19.00 USD m                       | onth                        | \$39.00 USD                        | Imonth                      | \$59.00 USD                    | month                      | \$79.00 USE                    | Amonth              |
| excess outbound traffi                                               | out of the package will be I                              | pilled by traffic and generate as   | iditional costs. Learn m    | ore 🖉                              |                             |                                |                            |                                |                     |
|                                                                      |                                                           |                                     |                             |                                    |                             |                                |                            |                                |                     |
| efault format: image na                                              | me<br>me-region-random number                             | In a batch creation, a hyphen fo    | dowed by an incremental nur | nber is added to the end of each i | nstance name by default.    |                                |                            |                                |                     |
|                                                                      |                                                           |                                     |                             |                                    |                             |                                |                            |                                |                     |
| Data Disk (                                                          | EVS)                                                      |                                     |                             |                                    |                             |                                |                            |                                |                     |
| Provides persist                                                     | ent block storage. With data                              | redundancy and cache accele         | ration, EVS delivers high   | ly reliable, durable, low-laten    | cy, stable storage.         |                                |                            | \$0.                           | 91 USD /mo          |
| Host Securi                                                          | ty (HSS Basic Editio                                      | n)                                  |                             |                                    |                             |                                |                            |                                |                     |
| Provides weak (                                                      | assword detection and sca                                 | ns for vulnerabilities, brute-force | e attacks, and unauthoriz   | ed logins.                         |                             |                                |                            | \$1.                           | 50 USD /mo          |
| Cloud Back                                                           | up Vault (CBP)                                            |                                     |                             |                                    |                             |                                |                            |                                |                     |
| - Cloud Back                                                         | -use data backup functions                                |                                     |                             |                                    |                             |                                |                            | \$2.                           | 16 USD /mo          |
| Provides easy-l                                                      |                                                           |                                     |                             |                                    |                             |                                |                            |                                |                     |
| Provides easy-t                                                      |                                                           |                                     |                             |                                    |                             |                                |                            |                                |                     |
| Provides easy-4                                                      |                                                           |                                     |                             |                                    |                             |                                |                            |                                |                     |

| Paramete<br>r | Description                                                                                                    |  |  |  |  |
|---------------|----------------------------------------------------------------------------------------------------|--|--|--|--|
| Region        | For low network latency and quick resource access, select the region nearest to your target users. After a FlexusL instance is created, the region cannot be changed. Exercise caution when selecting a region.                                                                                                    |  |  |  |  |
| NOTE          |                                                                                                    |  |  |  |  |
|               | • By default, all FlexusL instances created by the same account in the same region are located in the same VPC. They can communicate with each other over a private network. FlexusL instances that are created by different accounts or located in different regions cannot communicate with each other over a private network.                               |  |  |  |  |
|               | <ul> <li>When instances in the regions outside the Chinese mainland access<br/>clients in the Chinese mainland across borders, there may be<br/>network latency and packet loss.</li> </ul>                                                                                                    |  |  |  |  |
| lmage         | FlexusL provides <b>OS images</b> , a rich variety of <b>application</b><br><b>images</b> , and <b>private images</b> for you to select. Before using a<br>private image, you need to learn about the <b>constraints on</b><br><b>private images</b> first and then create a private image. For<br>details, see <b>Images Supported by FlexusL Instances</b> . |  |  |  |  |

| Paramete<br>r                        | Description                                                                                                    |
|--------------------------------------|----------------------------------------------------------------------------------------------------|
| Instance<br>Specificati<br>ons       | You can select instance specifications based on your service<br>requirements. Instance specifications include the vCPU/<br>memory, system disk, monthly data package, and peak<br>bandwidth.<br>NOTE                                                                                                    |
|                                      | <ul> <li>A FlexusL instance is actually a package of different resources.<br/>Resources in the package are created, unsubscribed, and renewed<br/>together. Resources in the instance specifications cannot be<br/>modified, disassociated, or unsubscribed from separately.</li> <li>The excess outbound traffic out of the package will be billed by<br/>traffic. For details, see Instance Specifications.</li> </ul> |
| (Optional)                           | You can customize your instance name.                                                                                                    |
| Instance<br>Name                     | If this parameter is left blank, the instance name is in the<br>default format: image name-region-random number. In a<br>batch creation, a hyphen followed by an incremental number<br>is added to the end of each instance name by default.                                                                                                    |
| (Optional)<br>Associated<br>Services | You can associate the following service resources with your<br>FlexusL instance as needed: data disks (EVS), host security<br>(HSS basic edition), and cloud backup vaults (CBR).<br><b>NOTE</b><br>If you do not purchase a data disk during the purchase process, you<br>can purchase it afterwards on the FlexusL console.                                                                                            |
| Required<br>Duration                 | The minimum duration of a purchase is one month and the maximum duration is three years.                                                                                                    |
|                                      | Auto-renew can be enabled, which means that the purchased<br>FlexusL instances will be automatically renewed before they<br>expire. If you do not enable auto-renew during the purchase<br>process, you can still enable it later after the instances are<br>created.                                                                                                    |
|                                      | <ul> <li>Monthly: Your subscription will be automatically renewed each month.</li> </ul>                                                                                                    |
|                                      | • Yearly: Your subscription will be automatically renewed each year.                                                                                                    |
|                                      | For more information about auto-renewal rules, see <b>Auto-</b><br>Renewal Rules.                                                                                                    |
| Quantity                             | Set the number of FlexusL instances to be purchased.                                                                                                    |

#### **NOTE**

A FlexusL instance uses the default network configurations during the creation.

- Public network: By default, a fixed elastic IP address (EIP) is assigned to a FlexusL instance. It cannot be changed.
- Private network: By default, a fixed private IP address 172.31.*x.x*) and VPC (subnet-default-smb) are allocated to a FlexusL instance. They cannot be changed.

If the network segment of an existing FlexusL instance is 192.168.*x.x*, you need to unsubscribe from the FlexusL instance and delete the VPC (subnet-default-smb) and its associated subnets and security groups. Then, the network segment of the new FlexusL instance is 172.31.*x.x.* 

3. Click **Buy Now**.

On the displayed page, confirm the order details, read and select the agreement, and click **Submit**.

- 4. Select a payment method and complete the payment.
- 5. Go back to the FlexusL console and view the purchased FlexusL instance.

#### NOTICE

After a FlexusL instance is created using an application image, do not perform operations such as restarting or stopping the instance, or resetting the password before the image with the pre-installed application is up and running. Otherwise, the installation may fail and you cannot log in to the image application dashboard. For details, see **How Do I Check that an Application Image Has Been Up and Running?** 

#### **Follow-Up Operations**

- When a FlexusL instance is being created, the initial password for logging in to the server is not set by default. Set a password by performing **Resetting** the Password for a FlexusL Instance first and then log in to a FlexusL instance by performing Logging In to a FlexusL Instance Using VNC.
- If you select an application image when creating a FlexusL instance, you can log in to the visual dashboard of the image application for quick configuration. For details, see Best Practices for FlexusL.
- If you select an OS image when creating a FlexusL instance, you need to set up an environment by yourself. You can see Creating an Nginx Server Using the CentOS Image or Setting Up Websites for reference.

#### **NOTE**

When you set up the environment by referring to **Setting Up Websites**, ensure that the OS image version used by the FlexusL instance is the same as that in the tutorial to prevent command execution failures caused by version incompatibility.

#### FAQs

• If you use a Linux private image to create a FlexusL instance and the private image is created from a server on another cloud platform or downloaded from a third party, the image may not have the password reset plug-in installed. As a result, the password reset function is unavailable. To install the plug-in, refer to the following:

- What Should I Do If the Password Cannot Be Reset After I Use a Private Linux Image to Create a FlexusL Instance or Change the OS of an Existing Instance and I Forgot the Initial Password of the Private Image?
- What Should I Do If the Password Cannot Be Reset After I Use a Private Linux Image to Create a FlexusL Instance or Change the OS of an Existing Instance and I Know the Initial Password of the Private Image?
- If you use a private image to create a FlexusL instance, and the Host Security Service (HSS) is not protecting the instance, enable HSS by referring to What Do I Do If HSS Is Not Started After I Use a Private Image to Create an L Instance or Change the OS of an Instance?

# **3** Remotely Logging In to a FlexusL Instance

# 3.1 Login Modes

This section describes how to remotely log in to a FlexusL instance server. The login methods vary depending on the instance OS.

#### Login Overview (Linux)

The login mode varies depending on the local OS. You can select the login mode best suited to your local OS.

| Cloud<br>OS | Local OS | Login Mode                                                                                                    | Requirement                                            |
|-------------|----------|----------------------------------------------------------------------------------------------------|--------------------------------------------------------|
| Linux       | Windows  | (Recommended) Use CloudShell provided on the management console.                                                    | The FlexusL instance<br>must have an EIP<br>bound.     |
|             |          | Logging In to a Linux FlexusL<br>Instance Using CloudShell                                                          | NOTE<br>By default, an EIP has<br>been assigned to the |
|             | Windows  | Use a remote login tool, such as<br>PuTTY or Xshell. The method is<br>the same as that for logging in<br>to an ECS. | FlexusL instance.                                      |
|             |          | Logging In to a Linux ECS<br>Using an SSH Password ><br>Logging In to a Linux ECS from<br>a Local Windows Server    |                                                        |

Table 3-1 Linux instance login modes

| Cloud<br>OS | Local OS           | Login Mode                                                                                                    | Requirement           |
|-------------|--------------------|----------------------------------------------------------------------------------------------------|-----------------------|
|             | Linux              | Use commands. The method is<br>the same as that for logging in<br>to an ECS.<br>Logging In to a Linux ECS<br>Using an SSH Password ><br>Logging In to a Linux ECS from<br>a Local Linux Server |                       |
|             | Mobile<br>terminal | Use an SSH client tool, such as<br>Termius or JuiceSSH. The method<br>is the same as logging in to an<br>ECS.<br>Remotely Logging In to a Linux<br>ECS (from a Mobile Terminal)                |                       |
|             | macOS              | Use the terminal included in the macOS. The method is the same as logging in to an ECS.<br>Remotely Logging In to a Linux ECS (from a macOS Server)                                            |                       |
|             | Windows            | Remotely log in to a FlexusL<br>instance through the<br>management console. For<br>details, see Logging In to a<br>FlexusL Instance Using VNC.                                                 | No EIPs are required. |

#### Login Overview (Windows)

The login mode varies depending on the local OS. You can select the login mode best suited to your local OS.

| Cloud OS | Local OS | Login Mode                                                                                                    | Requirement                                                                    |
|----------|----------|----------------------------------------------------------------------------------------------------|--------------------------------------------------------------------------------|
| Windows  | Windows  | Use MSTSC. The method is the<br>same as logging in to an ECS.<br>Remotely Logging In to a<br>Windows ECS (Using MSTSC)                                                          | The FlexusL<br>instance must<br>have an EIP<br>bound.                          |
|          | Linux    | Install a remote connection tool,<br>such as rdesktop. The method is<br>the same as logging in to an ECS.<br>Remotely Logging In to a<br>Windows ECS (from a Linux<br>Computer) | NOTE<br>By default, an EIP<br>has been assigned<br>to the FlexusL<br>instance. |

Table 3-2 Windows instance login modes

| Cloud OS | Local OS           | Login Mode                                                                                                    | Requirement              |
|----------|--------------------|----------------------------------------------------------------------------------------------------|--------------------------|
|          | macOS              | Install a remote connection tool,<br>such as Microsoft Remote Desktop<br>for Mac. The method is the same<br>as that for logging in to an ECS.<br>Remotely Logging In to a<br>Windows ECS (from a macOS<br>Server) |                          |
|          | Mobile<br>terminal | Install a remote connection tool,<br>such as Microsoft Remote Desktop.<br>The method is the same as that for<br>logging in to an ECS.<br>Remotely Logging In to a                                                 |                          |
|          |                    | Windows ECS (from a Mobile<br>Terminal)                                                                                                    |                          |
|          | Windows            | Remotely log in to a FlexusL<br>instance through the management<br>console. For details, see Logging In<br>to a FlexusL Instance Using VNC.                                                                       | No EIPs are<br>required. |

#### **NOTE**

If your login fails, refer to the following FAQs for troubleshooting. If the fault persists, record the resource information and the time when the fault occurred, and **submit a service ticket** for technical support.

#### FAQs

- What Can I Do If I Forget the Login Password of a FlexusL Instance?
- What Are the Default Username and Password for Logging In to a FlexusL Instance?

# 3.2 Logging In to a FlexusL Instance Using VNC

#### Scenarios

This section describes how to use VNC provided on the console to log in to a FlexusL server.

If you cannot use the MSTSC or other remote login tools to log in to a cloud server, you can use the VNC login mode. This login mode is mainly used in emergency O&M scenarios for you to view and perform maintenance operations.

#### Constraints

• You can only log in to a cloud server in the **Running** state.

• FlexusL instance servers do not have login passwords by default. When you log in to the server for the first time, set a password by performing **Resetting** the Password for a FlexusL Instance.

#### Procedure

- 1. Log in to the FlexusL console.
- 2. Log in to a cloud server using any of the following methods.
  - In the **FlexusL** area, locate the target instance and click **G Remote Login**.

| FlexusL (4)                                                   |  |  |  |  |
|---------------------------------------------------------------|--|--|--|--|
| Batch operation ⑦                                             |  |  |  |  |
|                                                               |  |  |  |  |
| Ihs-changeos                                                  |  |  |  |  |
| • Running                                                     |  |  |  |  |
| websoft9-bt0721-Ubuntu22 04                                   |  |  |  |  |
| 2 vCPU   2 GiB   System disk 40 GiB   Peak bandwidth 2 Mbit/s |  |  |  |  |
| EIP:100.93                                                    |  |  |  |  |
| In use,30 day 🖵 Remote Login 😨 Renew \cdots                   |  |  |  |  |

- Locate the target instance and click Remote Login in the upper right corner.
- Locate the target instance, click **Cloud Servers** in the navigation pane on the left, and click **Q Remote Login**.

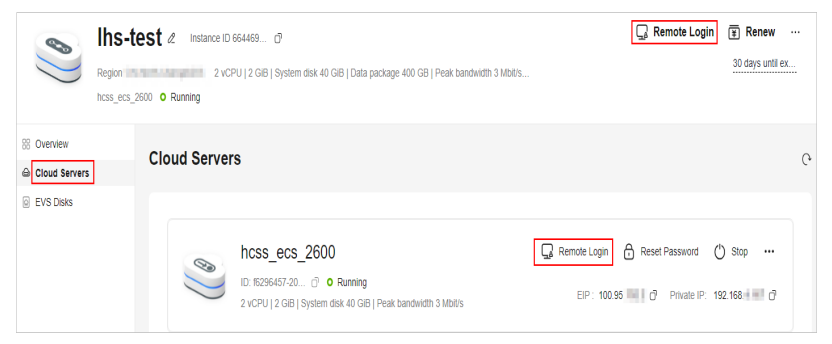

3. Log in to the FlexusL instance following the instructions.

For system security, the password you are entering is hidden by default. After you enter the correct password and press **Enter**, you can successfully log in to the server.

 For Windows: Click Ctrl+Alt+Del to unlock the desktop and enter the password.

The default username is Administrator.

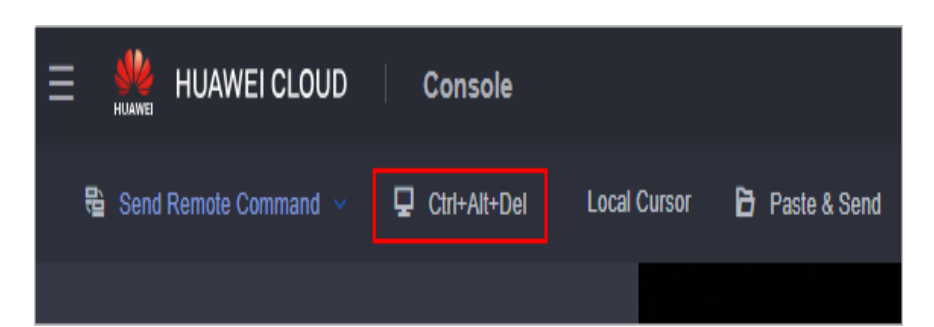

For Linux: Enter the username and password following the instructions.
 The default username is **root**.

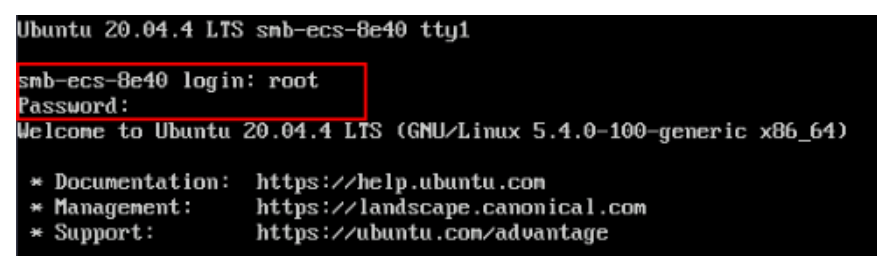

# 3.3 Logging In to a Linux FlexusL Instance Using CloudShell

#### Scenarios

This section describes how to use CloudShell to log in to a Linux cloud server. After login, if you need to use the copy-and-paste function provided by CloudShell, see **Common CloudShell Operations**.

#### Prerequisites

- The status of the FlexusL instance must be **Running**.
- You have obtained the login username and password. If you have forgotten the password, **reset the password**.
- The login port (port 22 by default) has been allowed by security group rules. For details about how to configure security group rules, see **Configuring Security Group Rules for a FlexusL Instance**.

If a different port is required, you can use the default port to log in to the cloud server and then **change the port number**.

- You can use CloudShell to connect to the cloud server through a public or private network. When you choose to connect through a private network, service authorization is required.
  - If the **Service authorization** page is displayed, it means you have the Security Administrator permissions. Click **Agree**.

The service authorization takes effect at the region level and is required only when you use CloudShell for the first time in a specific region.

#### Figure 3-1 Service authorization

Service authorization

To better use the remote connection function of CloudShell to connect to ECS/CCE, you need to optimize the cloudide\_admin\_trust agency permission: To better use the remote connection function of CloudShell to connect to ECS/CCE, you need to optimize the cloudide\_admin\_trust agency permission: To ensure that the remote connection function works properly, do not delete or modify the cloudide\_admin\_trust agency when using CloudIDE.

 If you do not have the Security Administrator permissions, a page will be displayed, requiring you to contact the administrator to assign permissions to you.

Agree

Perform the following steps to assign permissions:

- i. Create a user group and assign the Security Administrator permissions to the user group. For details, see **Creating a User Group and Assigning Permissions**.
- ii. Add the user to the user group. For details, see Adding Users to or Removing Users from a User Group.

#### D NOTE

When you use CloudShell to remotely connect to an ECS through a public network, service authorization is not required.

#### Procedure

- 1. Log in to the FlexusL console.
- 2. Log in to a cloud server using any of the following methods.

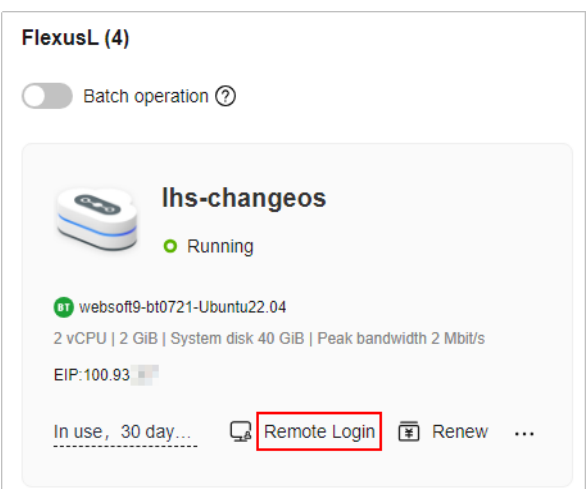

- Locate the target instance and click Remote Login in the upper right corner.

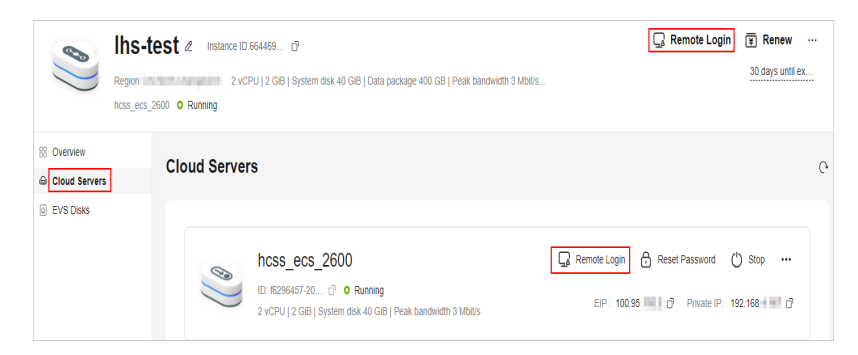

- 3. In the displayed dialog box, click **Log In via CloudShell** in the **CloudShell Login** area.
- 4. On the CloudShell page, configure information required for logging in to the FlexusL instance server.

When you log in for the first time, the CloudShell configuration wizard is displayed by default. Enter the parameters required for logging in to the cloud server.

Retain the default values of **Region** and **ECS**. Select either the EIP or the private IP address to log in.

- Using the EIP
  - i. Configure parameters for logging in to the cloud server.

| • Region :      | 10.0000.0                                      | ~                                                                                                 | Refresh |
|-----------------|------------------------------------------------|---------------------------------------------------------------------------------------------------|---------|
| • ECS :         |                                                |                                                                                                   |         |
| [               | O 100.85. (EIP)                                | 192.168 (Private IP)                                                                              |         |
| Port :          |                                                |                                                                                                   |         |
| • User :        |                                                |                                                                                                   |         |
| • Auth-Type :   |                                                |                                                                                                   |         |
| • Password :    |                                                |                                                                                                   |         |
| Session Name :  |                                                |                                                                                                   |         |
| Open Remot      | e Host Filesystem                              |                                                                                                   |         |
| Note:           |                                                |                                                                                                   |         |
| - To ensure the | security of the connection, the system will au | tomatically disconnect sessions that have not been active for more than 20 minutes.               |         |
| - When operati  | ons get stuck after remote login, please check | the CPU and memory of the machine. Please configure Cloud Eve to send alarm notifications when ab | normal  |
| ECS events occ  |                                                |                                                                                                   |         |
| - Huawei Cloud  | Shell will not save your password, please keep |                                                                                                   |         |
|                 |                                                | Connect                                                                                           |         |

| Table 3-3 Parameters | for | logging | in | to | the | cloud | server |
|----------------------|-----|---------|----|----|-----|-------|--------|
|----------------------|-----|---------|----|----|-----|-------|--------|

| Parameter | Description                                                                                                    |
|-----------|----------------------------------------------------------------------------------------------------|
| Port      | Connection port, which is <b>22</b> by default.<br>Ensure that the login port (port 22 by default) has<br>been allowed by security group rules. For details<br>about how to configure security group rules, see<br><b>Configuring Security Group Rules for a FlexusL</b><br><b>Instance</b> . |
| User      | Username for logging in to the cloud server, which is <b>root</b> by default.                                                                                                    |
| Auth-Type | Select <b>Password-based</b> and enter the password for<br>logging in to the cloud server.<br>If you have not set the password or forgot the<br>password, <b>reset it</b> .                                                                                                    |

| Parameter       | Description                                                                     |
|-----------------|---------------------------------------------------------------------------------|
| Session<br>Name | The default format is <i>Username@IP address</i> . You can change it as needed. |

#### ii. Click Connect.

If a message is displayed indicating that the authentication fails, the possible cause is that the login password is not set or incorrect. **Reset the password** and try again.

After the connection is successful, a figure similar to the following is displayed:

Figure 3-2 Successful login

| EXPLORER: UNTITLED (WORKSPACE)                               | U | ➢ root@100.85. ★                                        |
|--------------------------------------------------------------|---|---------------------------------------------------------|
| <ul> <li>▶ (root@100.85. )</li> <li>▶ Becycle_bin</li> </ul> |   | Last login: Fri Jul 21 16:56:21 2023 from 47.75.113.190 |
| ▶ 🖿 bin<br>▶ 🖿 boot                                          |   | · · · · · · · · · · · · · · · · · · ·                   |
| CloudResetPwdAgent                                           |   |                                                         |
| CloudResetPwdUpdateAgent     CloudrResetPwdAgent             |   |                                                         |
| redentials     data                                          |   |                                                         |

- Using the private IP address
  - i. Click Go.

| • Region :                                               | cn-north                                                                                        |                                                                      |                                                                                                    | ✓ Refresh             |
|----------------------------------------------------------|-------------------------------------------------------------------------------------------------|----------------------------------------------------------------------|----------------------------------------------------------------------------------------------------|-----------------------|
| • ECS :                                                  |                                                                                                 |                                                                      |                                                                                                    |                       |
|                                                          | 100.93 (EIP)                                                                                    | O 192.168. (Private IP)                                              |                                                                                                    |                       |
| Note:                                                    |                                                                                                 |                                                                      |                                                                                                    |                       |
| <ul> <li>To ensure the</li> <li>Please make s</li> </ul> | security of the connection, the system will au<br>ure to add inbound rules to allow external ne | tomatically disconnect sessions<br>twork traffic from CloudShell Pro | that have not been active for more than 20 minutes.<br>pxy Server (SSH default port 22) to be sent to the ECSs i | n the security group. |
| - When operati                                           | ons get stuck after remote login, please checl                                                  |                                                                      | achine. Please configure <u>Cloud Eye</u> to send alarm notific                                                  | ations when abnormal  |
| ECS events oco                                           | ur.<br>IShall will not rave your parrword, please kee                                           | it properly                                                          |                                                                                                    |                       |
| - Huawer croud                                           |                                                                                                 |                                                                      |                                                                                                    |                       |
|                                                          |                                                                                                 | GoC                                                                  | ancel                                                                                                    |                       |

#### **NOTE**

If a message is displayed indicating that you do not have required permissions or an authorization is required, complete the service authorization as instructed in the **Prerequisites** first.

ii. On the new CloudShell configuration wizard page, configure parameters for logging in to the cloud server.

The configuration method using a private IP address is the same as that using an EIP. For details, see **Table 3-3**.

iii. Click Connect.

If a message is displayed indicating that the authentication fails, the possible cause is that the login password is not set or incorrect. Reset the password by following **Resetting the Password for a FlexusL Instance** and try again.

After the connection is successful, a figure similar to the following is displayed:

#### Figure 3-3 Successful login

| EXPLORER: UNTITLED (WORKSPACE) | U | ∑ root@100.85. ×                                        |
|--------------------------------|---|---------------------------------------------------------|
| ▼ 🖿 / (root@100.85. 🔤 📄)       |   | Last login: Fri Jul 21 16:56:21 2023 from 47.75.113.190 |
| Recycle_bin                    |   | root@hcss-ecs-b42b:~#                                   |
| 🕨 🖿 bin                        |   | -                                                       |
| ▶ 🖿 boot                       |   |                                                         |
| CloudResetPwdAgent             |   |                                                         |
| CloudResetPwdUpdateAgent       |   |                                                         |
| CloudrResetPwdAgent            |   |                                                         |
| credentials                    |   |                                                         |
| 🕨 🖿 data                       |   |                                                         |

# **4** Managing FlexusL Instances

# 4.1 Resetting the Password for a FlexusL Instance

You can set or reset the password for logging in to one or more cloud servers at a time.

- A FlexusL instance does not have an initial password. You need to set a password when you use the FlexusL instance for the first time.
- If the password is lost or expires, you can reset the password.

#### Constraints

- You can reset the password only when the server is in **Stopped** or **Running** state. If you reset the password when the server is in **Running** state, the password change will be applied only after the server is restarted.
- You have installed the one-click password reset plug-in.

If a private Linux image is created from a server on another cloud platform or downloaded from a third party, the image may not have the password reset plug-in installed. Servers created from such images do not support password reset. For details about how to install the one-click password reset plug-in and reset the password, see What Should I Do If the Password Cannot Be Reset After I Use a Private Linux Image to Create a FlexusL Instance or Change the OS of an Existing Instance and I Forgot the Initial Password of the Private Image?

- Do not delete the password reset processes CloudResetPwdAgent and CloudResetPwdUpdateAgent, or the password reset will be unavailable.
- Ensure that DHCP is enabled in the VPC which the server belongs to.
- Ensure that the network is normal.

#### Procedure

- 1. Log in to the FlexusL console.
- 2. Reset the password for logging in to one or more servers.
  - Resetting the password for logging in to a server in any of the following ways:

- Locate the target resource and choose > Reset Password.
- Click the target instance name. Choose > Reset Password.
- Click the target instance name. In the navigation pane on the left, choose Cloud Servers and click Reset Password in the row containing the target server.

| S Wor                                               | dPress-ap-s    | outheas & Instance ID 666910 d                                 |                  | 🖵 Remote Login | 🔋 Renew \cdots                                                |
|-----------------------------------------------------|----------------|----------------------------------------------------------------|------------------|----------------|---------------------------------------------------------------|
| Region hcss_ecs_                                    | f70c O Running | ar physics and an only balance and the second boundary of the  |                  |                | Stop<br>Restart                                               |
| 8 Overview                                          | Cloud Server   | S                                                              |                  |                | Add Storage Space                                             |
| EVS Disks     Cloud Backup Vaults     Host Security | 8              | hcss_ecs_f70c                                                  | 🕞 Remote Login 🥤 | Reset Password | Reinstall OS<br>Change OS<br>Enable Auto-Renew<br>Unsubscribe |
|                                                     |                | 2 vCPU   2 GiB   System disk 60 GiB   Peak bandwidth 30 Mbit/s | EIP: 121.91.     | Private IP:    |                                                               |

- Batch resetting the login passwords

Enable **Batch operation**, select **Select all** or select the instances for which you want to change the server login password, and click **Reset Password**.

After the passwords are reset in a batch, the passwords for logging in to these instance servers are the same.

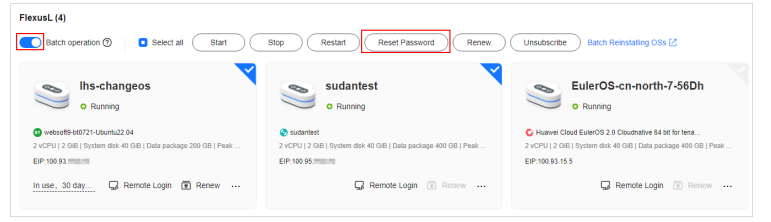

3. Set and confirm a new password as prompted.

If you reset the password for a running server, the password change is applied only after the next restart. Select **Auto Restart**.

Figure 4-1 Resetting a password

| Reset Password                                                                                                    | $\times$ |
|----------------------------------------------------------------------------------------------------|----------|
| The passwords of the following servers will be reset to the same value.Show $\checkmark$                                                                                                    |          |
| New Pass                                                                                                    |          |
| Confirm P                                                                                                    |          |
| Auto Restart Select this option to apply the password change.                                                                                                    |          |
| ▲ Auto restart may cause data loss. You are advised to stop the server first before resetting the password.<br>1. If the server uses an application image, check that the image application is up and running <sup>[2]</sup> (about 1–30 minutes after the server creation is submitted) and then reset the password, or the reset may fail. |          |
| OK Cancel                                                                                                    |          |

| lequirement                                                                                                    |
|----------------------------------------------------------------------------------------------------|
| Consists of 8 to 26 characters.<br>Contains at least three of the following character<br>types:<br>- Uppercase letters<br>- Lowercase letters<br>- Digits<br>- Special characters for Windows ECSs: !@\$%^=+<br>[{()}]:,./?~#*<br>- Special characters for Linux ECSs: !@\$%^=+<br>[{}]:,./?~#*<br>Cannot contain the username or the username spelled<br>backwards.<br>Cannot contain more than two consecutive characters<br>in the same sequence as they appear in the username. |
|                                                                                                    |

Table 4-1 Password complexity requirements

#### 4. Click OK.

The password change will be applied after the server is restarted.

D NOTE

- Do not reset the password repeatedly.
- Restarting an instance usually takes dozens of seconds to several minutes, depending on the instance configuration.

# 4.2 Managing OSs of FlexusL Instances

### 4.2.1 Reinstalling the OS of a FlexusL Instance

If the OS of a FlexusL instance is abnormal, reinstall the OS.

This section describes how to reinstall the OS of a FlexusL instance. For details about how to reinstall the OSs of multiple FlexusL instances in batches, see **Batch Reinstalling OSs of FlexusL Instances**.

#### Notes

- After the OS is reinstalled, the IP address of the cloud server remains unchanged.
- Reinstalling the OS clears the data in all partitions, including the system partition, of the system disk. Back up data before reinstalling the OS.
- Reinstalling the OS does not affect data disks.
- Do not perform any operations on the cloud server immediately after its OS is reinstalled. Wait for several minutes until the system successfully injects the password, or the injection may fail, and the server cannot be logged in to.

• The server will automatically restart after the OS is reinstalled, and only custom settings (such as the DNS) will be reset.

#### Billing

OS reinstallation is free because the original image will be used.

#### Procedure

- 1. Log in to the FlexusL **console** and click a resource card to go to the instance details page.
- 2. Reinstall the OS using any of the following methods:
  - Method 1: Locate the target FlexusL instance and choose > Reinstall OS.
  - Method 2: Click the target FlexusL instance name. On the displayed page, click Cloud Servers in the navigation pane on the left and choose > Reinstall OS.

| S Wor                                               | dPress-ap-southeas & Instance ID 666910 d                                                                                                    | 🗑 Renew \cdots                                                |
|-----------------------------------------------------|----------------------------------------------------------------------------------------------------|---------------------------------------------------------------|
| Region hcss_ecs_                                    | Filing lange in a Project shall be an additional factor and provide an additional framework in the second second s<br>Second second second second second second second second second second second second second second second second second second second second second second second second second second second second second second second second second se | Stop<br>Restart                                               |
| 88 Overview                                         | Cloud Servers                                                                                                    | Upgrade<br>Add Storage Space                                  |
| EVS Disks     Cloud Backup Vaults     Host Security | hcss_ecs_f70c  Remote Login  Rest Password DI: 87/056/4/c_  VCPU [2 GB] System dak 60 GB [Peak bandwidth 50 Mbd/s EP: 12191.51mm  Physice Pr.                                                                                                    | Reinstall OS<br>Change OS<br>Enable Auto-Renew<br>Unsubscribe |

- Method 3: On the Cloud Servers page, click the target server name. In the upper right corner of the details page, choose > Reinstall OS.
- 3. Specify the parameters required for reinstalling the OS.
  - Select **Stop server**. The server must be stopped before its OS is reinstalled.
  - Set Login Credentials. The credentials are used for logging in to cloud servers. After the OS is reinstalled, the login password is cleared. Reset the password.
  - Read and agree to the agreement/disclaimer.

| Reinstall OS                                                                            |                                                                                                    |                                         |                                             |  |  |  |  |  |
|-----------------------------------------------------------------------------------------|----------------------------------------------------------------------------------------------------|-----------------------------------------|---------------------------------------------|--|--|--|--|--|
| <ul> <li>OS reinsta<br/>An OS rei<br/>be deleted<br/>The serve<br/>be reset.</li> </ul> | OS reinstallation is free because the original image will be used.<br>An OS reinstallation has no impact on data disks, but all data on and all backups created for the system disk will<br>be deleted. Back up data before you continue.<br>The server will automatically restart after the OS is reinstalled, and custom settings (such as the DNS)/span> will<br>be reset. |                                         |                                             |  |  |  |  |  |
| Current Configu                                                                         | uration                                                                                                    |                                         |                                             |  |  |  |  |  |
| Name                                                                                    | IP Address                                                                                                    | Specifications                          | Image                                       |  |  |  |  |  |
| hcss_ecs_4a1                                                                            | a 192.168 (private)                                                                                                    | 2 vCPUs   2 GiB   System<br>disk 40 GiB | 100000 (one 2116 828<br>10-081-808072, 4008 |  |  |  |  |  |
| Stop server (                                                                           | The server must be stopped before its OS c                                                                                                    | an be reinstalled.)                     |                                             |  |  |  |  |  |
| Login Credentia                                                                         | als                                                                                                    |                                         |                                             |  |  |  |  |  |
| New Pass                                                                                | ••••••                                                                                                    |                                         |                                             |  |  |  |  |  |
| Confirm P                                                                               |                                                                                                    |                                         |                                             |  |  |  |  |  |
| ✓ I have read and agree to the Image Disclaimer.                                        |                                                                                                    |                                         |                                             |  |  |  |  |  |
|                                                                                         | ок                                                                                                    | Cancel                                  |                                             |  |  |  |  |  |

4. Click OK.

After the OS is reinstalled, the cloud server will automatically restart. When the server status is **Running**, the OS reinstallation is complete.

## 4.2.2 Batch Reinstalling OSs of FlexusL Instances

#### **Scenarios**

Huawei Cloud Operations Center (COC) allows you to reinstall the OSs of multiple FlexusL instances in batches on the COC console.

#### Notes

- After the OSs are reinstalled, the IP addresses of the cloud servers remain unchanged.
- Reinstalling the OSs clears the data in all partitions, including the system partition, of the system disk. Back up data before reinstalling the OSs.
- Reinstalling the OSs does not affect data disks.
- Do not perform any operations on a cloud server immediately after its OS is reinstalled. Wait for several minutes until the system successfully injects the password, or the injection may fail, and the server cannot be logged in to.
- The servers will automatically restart after the OSs are reinstalled, and only custom settings (such as the DNS) will be reset.

#### Billing

OS reinstallation is free because the original image will be used.

#### Preparations

Before reinstalling OSs, make the following preparations:

- 1. Prepare the COC FullAccess permissions.
  - If you are using a Huawei Cloud account, it has the COC FullAccess permissions by default. You can skip this step.
  - If you are an IAM user, a message is displayed, indicating that you do not have the required permissions. The account administrator needs to grant you the COC FullAccess permissions by doing the following:
    - i. Grant a user group the COC FullAccess permissions. For details, see **Creating a User Group and Assigning Permissions**.
    - ii. Add the IAM user to the group. For details, see Adding Users to a User Group.
- 2. Apply for the COC open beta testing (OBT).

COC is in the OBT phase. After you are granted the COC FullAccess permissions, apply for the COC OBT.

3. Synchronize FlexusL instance resources on the COC console.

If you log in to the COC console for the first time, manually synchronize FlexusL instance resources. For details, see **Synchronizing Resources**.

Figure 4-2 Synchronizing FlexusL instance resources

| Cloud Operation                           | s      | <ol> <li>To manage host accounts, choose Resource (</li> </ol> | I&M > Automated O&M > Account Management, Go now                          | ×                                           |
|-------------------------------------------|--------|----------------------------------------------------------------|---------------------------------------------------------------------------|---------------------------------------------|
| Center<br>Overview                        |        | Application and Resource N                                     | ③ Multi-cloud Configurations 🕐 Usage Guide 👋 Operation Guide              |                                             |
| Resources                                 | ^      | Resources Applications                                         |                                                                           |                                             |
| Application and<br>Resource<br>Management |        | Cloud IDC                                                      | My Resources Cross-Account Resources                                      | ★ Favorites Configuration                   |
| Resource O&M                              | ~      |                                                                |                                                                           |                                             |
| Fault Management                          | ~      | tuawei Cloud 535 💥                                             | Elastic Cloud Server Flexus L Instance Cloud Container En                 | Bare Metal Server ( Relational Database ••• |
| Resilience Center                         | ~      | C Alibaba Cloud 0                                              |                                                                           |                                             |
| Task Management                           | $\sim$ | <                                                              | All Resources V Q. Search by name (default)                               |                                             |
| Change Ticket<br>Management               | ×      | aws AWS                                                        | Name and ID Region Service                                                | Resource Type Enterprise Project            |
| Basic Configurations                      | Ý      | Azure                                                          | WordPress-on-north CN North-Beijing4 Flexus L Instar<br>6724345f59f57f600 | nce Hinstance default                       |
|                                           |        |                                                                | Total Records: 1 10 V (1)                                                 |                                             |

#### Procedure

1. Log in to the FlexusL console, enable Batch operation, and click Batch Reinstalling OSs.

If a message is displayed indicating that you do not have the required permissions or need to apply for the OBT, perform the operations described in **Preparations** first.

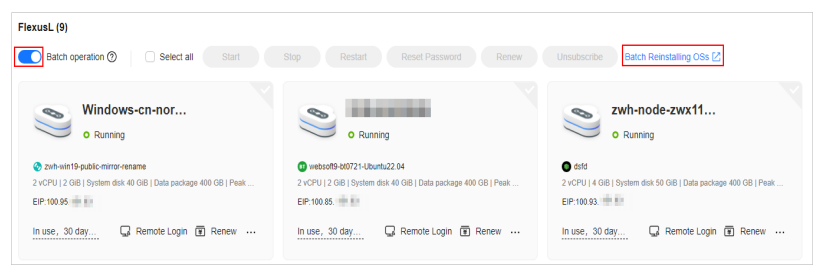

2. On the displayed page, configure parameters required for batch OS reinstallation.

#### Figure 4-3 Batch reinstalling OSs

|                                                     | Select Instance                     |                                                                               |                     |                      |                  |            |          | ^         |            |
|-----------------------------------------------------|-------------------------------------|-------------------------------------------------------------------------------|---------------------|----------------------|------------------|------------|----------|-----------|------------|
|                                                     | Selection Mode                      | Manual selection Select All                                                   |                     |                      |                  |            |          |           |            |
| * Target Instance<br>+ Add Selected F               | * Enterprise Project                | All                                                                           |                     |                      |                  |            |          |           |            |
| * Batch Policy                                      | * Resource Type                     | Flexusl.                                                                      |                     |                      |                  |            |          |           |            |
| No batch                                            | + Region                            | CN-Hong Kong ~                                                                | Cross-region targe  | et instance selectio | n is not support | ۶d.        |          |           |            |
| * Suspension Policy<br>If the success rate is lower | <ul> <li>Target Instance</li> </ul> | The target instance can be the Flexus I                                       | L Instance, but can | not be the Flexus    | ELB.             |            |          | ×         |            |
| Stop ECS                                            |                                     | Q: Search by name (default)                                                   |                     |                      |                  |            |          | - C ()    |            |
| Stop now (Stop the ECS b)                           |                                     | Name and ID                                                                   | EIP                 | Internal IP          | os               | Specificat | UniAgent | Resource  |            |
| * Login Mode<br>Password Pass                       |                                     | <ul> <li>Linux-cn-east-3-c5d2</li> <li>bec99096-02a7-4bd7-9a17-552</li> </ul> | 121.36.2            | 192.168              | Linux            | 2vCPUs [   | Not ins  | O Running |            |
| * Password                                          |                                     | Unux-cn-east-3-s47r<br>bf05ca7a-705b-4243-ad96-a239                           | 60.204.2            | 192.168              | Linux            | 2vCPUs     | Not ins  | Running   |            |
| You can use the original p                          |                                     | Linux-cn-east-3-a965<br>17a6e291-7a66-499a-6183-a489                          | 121.37.1            | 192.168              | Linux            | 2vCPUs     | Not ins  | O Running |            |
| * Confirm Password                                  |                                     | Total Records:3 5 ~ (1 >                                                      |                     |                      |                  |            |          |           |            |
|                                                     |                                     |                                                                               |                     |                      |                  |            | Cancel   | ок        |            |
|                                                     |                                     |                                                                               |                     |                      |                  |            |          | Cano      | sel Submit |

| Parameter          | Description                                                                                                    |
|--------------------|----------------------------------------------------------------------------------------------------|
| Target<br>Instance | • Selection Mode: Manual selection (only this option supported)                                                                                                    |
|                    | Enterprise Project: All                                                                                                    |
|                    | <ul> <li>Resource Type: fixed to FlexusL, indicating that OSs are<br/>batch reinstalled for FlexusL instances</li> </ul>                                                                                                    |
|                    | <ul> <li>Region: Select the region where FlexusL instances are<br/>located. The instances must be in the same region. Batch<br/>OS reinstallation is not available for FlexusL instances in<br/>different regions.</li> </ul>                                                            |
|                    | • <b>Target Instance</b> : Select the FlexusL instances whose OSs are to be reinstalled.                                                                                                    |
|                    | synchronize resources first.                                                                                                    |
| Batch              | Select a batch policy based on your requirements.                                                                                                    |
| Policy             | <ul> <li>Automatic: The selected FlexusL instances are<br/>automatically divided into multiple batches based on the<br/>preset rule.</li> </ul>                                                                                                    |
|                    | <ul> <li>Manual: You can manually create multiple batches and<br/>add FlexusL instances to each batch as required.</li> </ul>                                                                                                    |
|                    | • <b>No batch</b> : All selected FlexusL instances will be executed in the same batch.                                                                                                    |
|                    | NOTE                                                                                                    |
|                    | <ul> <li>If you select Automatic or Manual and multiple batches of OS<br/>reinstallation tasks are generated, the process will be suspended<br/>after each batch of tasks is executed. You need to manually<br/>continue the next batch. For details, see Related Operations.</li> </ul> |
|                    | <ul> <li>If there are services running on your FlexusL instances, the No<br/>batch policy may affect your services. You are advised to select the<br/>automatic or manual batch policy.</li> </ul>                                                                                       |

| Parameter            | Description                                                                                                    |
|----------------------|----------------------------------------------------------------------------------------------------|
| Suspension<br>Policy | Determine the policy for suspending a task. You can set the success rate of OS reinstallation. When the success rate is lower than the specified value, the task status becomes abnormal and the task is suspended. The value is from 0 to 100 and can be accurate to one decimal place. |
|                      | Success rate = (Number of FlexusL instances whose OSs are<br>successfully reinstalled/Total number of FlexusL instances) x<br>100%                                                                                                    |
| Stop ECS             | This option is displayed when there are FlexusL instances in <b>Running</b> state. Select <b>Stop now</b> .                                                                                                    |
| Login<br>Mode        | • <b>Password</b> : Set a unified password for logging in to FlexusL instances whose OSs are to be installed.                                                                                                    |
|                      | • <b>Reset password</b> : Reset the password by performing<br><b>Resetting the Password for a FlexusL Instance</b> when<br>logging in to the FlexusL instances for the first time.                                                                                                    |
|                      | NOTE<br>Currently, FlexusL instances do not support password pairs.                                                                                                    |

3. Click **Submit**. Confirm the information and click **OK** to start the OS reinstallation.

After the OS is reinstalled, the cloud server will automatically restart. When the server status is **Running**, the OS reinstallation is complete.

After the request is submitted, the system generates a service ticket and you will be automatically redirected to the page in **Figure 4-4**. You can also **view the service ticket details** later.

#### **Related Operations**

If you select **Automatic** or **Manual** and multiple batches of OS reinstallation tasks are generated, the process will be suspended after each batch of tasks is executed. Perform the following operations to manually continue the next batch of tasks:

- 1. Log in to the **COC** console.
- 2. Choose Task Management > Execution Records. On the Resource Operation Tickets tab, click the target service ticket ID.

| Cloud Operations<br>Center    | Execution Records                                                   |
|-------------------------------|---------------------------------------------------------------------|
| Overview                      |                                                                     |
| Quick O&M                     | Script Tickets Job Tickets Patch Tickets Resource Operation Tickets |
| Resources ~                   |                                                                     |
| Resource O&M                  | Q. Enter a service ticket ID.                                       |
| Automated O&M                 | ID Ticket Type Region                                               |
| Parameter Management          | ECS20240428115448 Changing ECSs in Batches                          |
| Incident Management $^{\vee}$ | ECS20240411152412 Chapping ECSc in Batcher                          |
| Change Ticket                 | COSZ02404 111004 10 Changing ECOS III Datches                       |
| Management                    | ECS20240411151642 Changing ECSs in Batches                          |
| Resilience Center V           | ECC20240444450525                                                   |
| Task Management               | Changing EUSs in Batches                                            |
| Execution Records             |                                                                     |
| To-do Center                  |                                                                     |

3. In the service ticket details on the displayed page, click **Continue**.

#### Figure 4-4 Service ticket details

| Resource Operation Tickets / Resource Operation Ticket Details |                             |                                                                                                    |                          |                 |         |                       |                |        |           |              |
|----------------------------------------------------------------|-----------------------------|----------------------------------------------------------------------------------------------------|--------------------------|-----------------|---------|-----------------------|----------------|--------|-----------|--------------|
| < 💽 ECS202404281154480                                         | 4LYA • Paused   Ticket Type | Name and Address of the Address of the Address of t | anna i mana by darminist |                 |         |                       |                | Pause  | Continue  | Forcibly End |
|                                                                |                             |                                                                                                    |                          |                 |         |                       |                |        |           |              |
| Basic Information                                              |                             |                                                                                                    |                          |                 |         |                       |                |        |           |              |
| Ticket Type Changing ECSs in B                                 | atches                      |                                                                                                    |                          | Created By      |         |                       |                |        |           |              |
| Created At Apr 28, 2024 11:54                                  | 48 GMT+08:00                |                                                                                                    |                          | Completed At    |         |                       |                |        |           |              |
| Status   Paused                                                |                             |                                                                                                    |                          |                 |         |                       |                |        |           |              |
|                                                                |                             |                                                                                                    |                          |                 |         |                       |                |        |           |              |
|                                                                |                             |                                                                                                    |                          |                 |         |                       |                |        |           |              |
| Execution Information                                          |                             |                                                                                                    |                          |                 |         |                       |                |        |           |              |
| All(2) Pending Execution(1)                                    | Executing(0) Cancelled(0)   | Successful(1)                                                                                                    | Abnormal(0)              |                 |         |                       |                |        |           |              |
|                                                                |                             |                                                                                                    |                          |                 |         |                       |                |        |           |              |
| Batch 1 O Completed                                            | Name/ID                     | EIP                                                                                                    | Internal IP              | Created At      |         | Completed At          | Total Duration | Status | 8         | Operation    |
| Batch 2 O Pending                                              | C445fe54-a138-417a-b        | 0.010                                                                                                    | 10,10010                 | Apr 28, 2024 11 | 1:54:48 | Apr 28, 2024 11:56:00 | 1min 12s       | • S    | uccesstul | Cancel       |
| 1 Execution<br>Instances                                       | 10 V Total Records: 1       | < 1 >                                                                                                    |                          |                 |         |                       |                |        |           |              |

## 4.2.3 Changing an OS

#### **Scenarios**

If the OS running on the cloud server in a FlexusL instance cannot meet service requirements, you can change the OS to another OS version or type.

#### Notes

- An OS change does not make any changes to server specifications.
- After the OS is changed, the server IP address remains unchanged.
- Data in all partitions (including the system partition) of the system disk will be cleared, so you are advised to back up the system disk data prior to an OS change.
- An OS change does not affect data in data disks.
- After the OS is changed, the original OS is not retained.
- After you change the OS, you need to deploy services in the new OS.
- After the OS is changed, the server automatically starts.

• Do not reset the password of, restart, or stop the FlexusL instance immediately after the OS is changed. Wait for several minutes until the system successfully injects the password, or the login will fail.

#### Constraints

- Application images have the minimum CPU and memory specification requirements. If the specification of a FlexusL instance is low, you cannot change its OS using an application image that requires higher specifications. For example, you cannot change the OS of a FlexusL instance with 2 vCPUs and 4 GiB memory using the GitLab application image that needs to use at least 2 vCPUs and 8 GiB memory. To do so, upgrade the FlexusL instance by performing Modifying the Specifications of a FlexusL Instance first and try again.
- After the OS is changed, the login password is cleared. You need to reset the
  password by performing Resetting the Password for a FlexusL Instance for
  logging in to the new OS. If you switch to an application image, reset the
  password only after the image with the pre-installed application is up and
  running, or the password reset may fail.
- Before using a private image, you need to learn about the constraints on private images in **Table 5-2** for FlexusL instances.

#### Preparations

If you want to use a private to change the OS of a FlexusL instance, create an image using Huawei Cloud IMS. A private image can be used by FlexusL instances only after it is created on the IMS console. For more information, see Creating a FlexusL Instance from a Private Image or Using a Private Image to Change the OS.

#### Billing

An OS change does not involve refund or supplementary payment.

#### Procedure

- 1. Log in to the FlexusL **console** and click a resource card to go to the instance details page.
- 2. Change the OS using any of the following methods.
  - Method 1: Locate the target FlexusL instance, choose > Change OS.
  - Method 2: On the **Overview** page, choose > Change OS in the upper right corner.

| S Wor                                               | WordPress-ap-southeas 2 Instance ID 666910 3                                                                                                    |                                                               |  |  |  |
|-----------------------------------------------------|----------------------------------------------------------------------------------------------------|---------------------------------------------------------------|--|--|--|
| Region hcss_ecs                                     | ntrag men / a trong tradit planet de la la partage faits del prae facilitation incluio                                                                    | Stop<br>Restart                                               |  |  |  |
| 88 Overview                                         | Cloud Servers                                                                                                    | Upgrade<br>Add Storage Space                                  |  |  |  |
| EVS Disks     Cloud Backup Vaults     Host Security | hcss_ecs_f70c  Remote Login A Rest Password to EXCESS#4C- C O Running 2 +CPU [2 GB] System dak 60 GB] Peak bandwatth 50 Matrix EP: 121 91.45  C Pivote IP | Reinstall OS<br>Change OS<br>Enable Auto-Renew<br>Unsubscribe |  |  |  |

Method 3: On the Cloud Servers page, choose > Change OS in the row containing the target server.

| Overview     Cloud Servers                                 | Cloud Servers                                                                                |                                                             |
|------------------------------------------------------------|----------------------------------------------------------------------------------------------|-------------------------------------------------------------|
| <ul> <li>EVS Disks</li> <li>Cloud Backup Vaults</li> </ul> | hcss_ecs_1bd2                                                                                | More                                                        |
|                                                            | ID: 751274684 () O Running<br>2 vCPUs   2 GIB   System disk 40 GIB   Peak bandwidth 3 Mbit/s | EIP: 100.95 Restart<br>Restart<br>Reinstall OS<br>Change OS |

- Method 4: On the Cloud Servers page, click the target server name. In the upper right corner of the displayed page, choose > Change OS.
- 3. Specify the parameters required for changing the OS.
  - Select the image to be switched.

FlexusL provides **OS images**, a rich variety of **application images**, and **private images** for you to select. Before using a private image, learn about the **constraints on private images** and then create an image. For details, see **Images Supported by FlexusL Instances**.

- Select **Stop server**. The server must be stopped before its OS is changed.

| Note<br>Changing an OS allows yo<br>An OS change has no imp<br>After the OS is changed, th<br>You may need to pay for th                                                                                                    | u to install a different image.<br>act on data disks, but all dat<br>he server will automatically n<br>he new configuration or your   | a<br>a on and all backups create<br>estart, the expiration time and<br>may receive a partial refund, c | d for the system disk will b<br>IP address will remain unche<br>depending on the new config. | re deleted. Back up data<br>inged, and custom setting<br>ination. The amount you or | using CBR before you continue<br>§s (such as the DNS) will be reset<br>we or are owed will be displayed on the on | er confirmation page.                                                                                                    |                                                       |
|----------------------------------------------------------------------------------------------------|----------------------------------------------------------------------------------------------------|----------------------------------------------------------------------------------------------------|----------------------------------------------------------------------------------------------|-------------------------------------------------------------------------------------|----------------------------------------------------------------------------------------------------|----------------------------------------------------------------------------------------------------|-------------------------------------------------------|
| Current Configuration                                                                                                    | n                                                                                                    |                                                                                                    |                                                                                              |                                                                                     |                                                                                                    |                                                                                                    |                                                       |
| Name                                                                                                    |                                                                                                    | IP Address                                                                                             |                                                                                              |                                                                                     | Specifications                                                                                                    | Image                                                                                                    |                                                       |
| hcss_ecs_893c                                                                                                    |                                                                                                    | 192.168                                                                                                | III (private)                                                                                |                                                                                     | 2 vCPU   2 GIB   System disk 40 GIB                                                                               | CentOS 7.9 64bit                                                                                                    |                                                       |
| nages ()<br>oplication Images ()                                                                                                    | )S Images Private Im                                                                                                    | ages                                                                                                   |                                                                                              |                                                                                     |                                                                                                    |                                                                                                    |                                                       |
|                                                                                                    |                                                                                                    |                                                                                                    |                                                                                              |                                                                                     |                                                                                                    |                                                                                                    |                                                       |
| BT<br>BT penel<br>8.0                                                                                                    | WordPress                                                                                                    | Alla<br>Matomo                                                                                         | Moodle                                                                                       | Jooma                                                                               | Ghost<br>5.67                                                                                                    |                                                                                                    |                                                       |
| is image is based on the l                                                                                                    | Ubuntu 22.04 server 64bit 0                                                                                                    | DS.<br>y evolved into a free content n                                                                 | nanagement system (CMS) a                                                                    | nd website setup platform.                                                          | It has earned a reputation for ease of use                                                                        | ersishifty (nise ine famelalar, and parendary devalopment), re-                                                                                                    |                                                       |
| fordPress was initially a blogs<br>sarch engines.                                                                                                    | ging platform, but it gradually                                                                                                    |                                                                                                    |                                                                                              |                                                                                     |                                                                                                    | scattering grageter, scriptices, and according according to                                                                                                    | wenul functions, and the                              |
| VordPress was initially a blogs<br>earch engines.<br>KooGallery image The select                                                                                                    | ging platform, but it gradually<br>sted image is from KooGaller                                                                       | ry and provided by a third part                                                                        | y. Ensure that you have read                                                                 | and agree to the third-par                                                          | ty service agreements Marketplace EULA                                                                            | and Marketplace Terms. The invoice for this image will be issued i                                                                                                    | wenul functions, and me<br>by the third-party provide |
| fordPress was initially a blog<br>earch engines.<br>GooGallery image The select<br>vew image WordPress 6.                                                                                                    | ging platform, but it graduali<br>cted image is from KooGaller<br>.2.2                                                                | ry and provided by a third part                                                                        | ty. Ensure that you have read                                                                | and agree to the third-par                                                          | ty service agreements Marketplace EULA                                                                            | administry gaugetics, reception, and according to reception, po                                                                                                    | wernal nunctions, and m                               |
| IndPress was initially a biograph<br>arch engines.<br>KooGallery image The select<br>iew image WordPress 6.                                                                                                    | ging platform, but it gradually<br>cted image is from KooGaller<br>22<br>ance with a new image, char                                  | ry and provided by a third part                                                                        | ty. Ensure that you have read                                                                | s and agree to the third-par                                                        | ty service agreements Marketplace EULA                                                                            | Autoremy (pagence, companies, mod autoritaty so exception), po                                                                                                    | wenu runctions, and m                                 |
| VordPress was initially a blog<br>earch engines.<br>KooGallery image The selec<br>New image WordPress &<br>After you install the insta                                                                                                    | ging platform, but it gradually<br>clod image is from KooGaller<br>222<br>ance with a new image, char                                 | ry and provided by a third part                                                                        | ty. Ensure that you have read                                                                | t and agree to the third-par                                                        | ty service agreements Marketplace EULA                                                                            | contrary generation of the second second sec | wenu functions, and the                               |
| WordPress was initially a blog<br>earch engines.<br>KooGailery image The solec<br>New image WordPress &<br>After you install the insta                                                                                                    | ging platform, but it gradually<br>cled image is from KooGalle<br>12.2<br>ance with a new image, char                                 | ry and provided by a third part                                                                        | ty. Ensure that you have read<br>g in to the instance.                                       | and agree to the third-par                                                          | ty service agreements Marketplace EULA                                                                            | comment y suggests, a managest, the according y according you<br>and <b>Manetpace Terms</b> . The invoke for this image will be issued                                                                                                    | wenul nunctions, and the                              |
| NordPress was initially a biograph<br>arch engines.<br>KooGallery image The select<br>New image WordPress 6.                                                                                                    | ging platform, but it gradualt<br>cled image is from KooGalle<br>(22<br>ance with a new image, char                                   | ay and provided by a third part                                                                        | ty. Ensure that you have read                                                                | t and agree to the third-par                                                        | y service agreements <b>Marketylace EULA</b>                                                                      | construct y suggests, company, and according to exchange on your and Manetypace Terms. The invoke for this image will be issued in                                                                                                    | wenul nunctions, and the                              |
| KondPress was initially a blog<br>earch engines.<br>KooGallery Image The select<br>New Image WordPress 6.<br>After you initial the insta<br>Stop server<br>The server will be autom<br>during this process.                                                                                                    | ging platform, but it gradually<br>cled image is from KooGalie<br>12.2<br>ance with a new image, char<br>satically stopped. Do not pe | ny and provided by a third part<br>nge the password for loggin<br>rform any operations on the          | ty. Ensure that you have read                                                                | d and agree to the third-par                                                        | ty service agreements Marketplace EULA                                                                            | Another program is before the model of the magnetic pro-                                                                                                    | wenu nuncions, and m                                  |
| Kongenergie von solver en men of angenergie von solver en men en men<br>en men en men en men en men en men en men en men en men en men en men en men en men en men en men en men en men en men en men en men en men en men en men en men en men en men en men en men en men en men en men en men en men en men en m | ging pfathom, but it gradualt<br>cted image is from KooGalie<br>2.2<br>ance with a new image, char<br>attraitly stopped. Do not pe    | ry and provided by a filed part<br>nge the password for loggin<br>form any operations on the           | ty. Ensure that you have read                                                                | and agree to the third-pare                                                         | y service agreements Markepace EULA                                                                               | and the property of the second second                                                                                                    | wenus success, and in                                 |

Read and agree to the agreements, and click Submit.
 After the OS is changed, the server automatically starts. When the server status is Running, the OS change is complete.

#### NOTICE

- Do not reset the password of, restart, or stop the FlexusL instance immediately after the OS is changed. Wait for several minutes until the system successfully injects the password, or the login will fail.
- After the OS is changed, the login password is cleared. You need to reset the password by performing Resetting the Password for a FlexusL Instance for logging in to the new OS. If you switch to an application image, reset the password only after the image with the pre-installed application is up and running, or the password reset may fail.

#### FAQs

- If you use a Linux private image to change the OS of a FlexusL instance and the private image is created from a server on another cloud platform or downloaded from a third party, the image may not have the password reset plug-in installed. As a result, the password reset function is unavailable. To install the plug-in, refer to the following:
  - What Should I Do If the Password Cannot Be Reset After I Use a Private Linux Image to Create a FlexusL Instance or Change the OS of an Existing Instance and I Forgot the Initial Password of the Private Image?
  - What Should I Do If the Password Cannot Be Reset After I Use a Private Linux Image to Create a FlexusL Instance or Change the OS of an Existing Instance and I Know the Initial Password of the Private Image?
- If you use a private image to change the OS of a FlexusL instance, and the Host Security Service (HSS) is not protecting the instance, enable HSS by referring to What Do I Do If HSS Is Not Started After I Use a Private Image to Create a FlexusL Instance or Change the OS of an Instance?

### 4.2.4 Batch Changing OSs of FlexusL Instances

#### Scenarios

Huawei Cloud Operations Center (COC) allows you to change the OSs of multiple FlexusL instances in batches on the COC console.

#### Notes

- An OS change does not make any changes to server specifications.
- After the OS is changed, the server IP address remains unchanged.
- Data in all partitions (including the system partition) of the system disk will be cleared, so you are advised to back up the system disk data prior to an OS change.
- An OS change does not affect data in data disks.
- After the OS is changed, the original OS is not retained.
- After you change the OS, you need to deploy services in the new OS.

- After the OS is changed, the server automatically starts.
- Do not reset the password of, restart, or stop the FlexusL instance immediately after the OS is changed. Wait for several minutes until the system successfully injects the password, or the login will fail.

#### Constraints

- FlexusL fixed packages do not support batch OS changes. However, you can change the OS of an individual FlexusL fixed package.
- Application images have the minimum CPU and memory specification requirements. If the specification of a FlexusL instance is low, you cannot change its OS using an application image that requires higher specifications. For example, you cannot change the OS of a FlexusL instance with 2 vCPUs and 4 GiB memory using the GitLab application image that needs to use at least 2 vCPUs and 8 GiB memory. To do so, upgrade the FlexusL instance by performing **Modifying the Specifications of a FlexusL Instance** first and try again.
- After the OS is changed, the login password is cleared. You need to reset the
  password by performing Resetting the Password for a FlexusL Instance for
  logging in to the new OS. If you switch to an application image, reset the
  password only after the image with the pre-installed application is up and
  running, or the password reset may fail.
- Before using a private image, learn about the constraints on private images in **Table 5-2** for FlexusL instances.

#### Preparations

Before batch OS changes, make the following preparations:

- 1. Prepare the COC FullAccess permissions.
  - If you are using a Huawei Cloud account, it has the COC FullAccess permissions by default. You can skip this step.
  - If you are an IAM user, a message is displayed, indicating that you do not have the required permissions. The account administrator needs to grant you the COC FullAccess permissions by doing the following:
    - i. Grant a user group the COC FullAccess permissions. For details, see **Creating a User Group and Assigning Permissions**.
    - ii. Add the IAM user to the group. For details, see Adding Users to a User Group.
- 2. Apply for the COC open beta testing (OBT).

COC is in the OBT phase. After you are granted the COC FullAccess permissions, apply for the COC OBT.

3. Synchronize FlexusL instance resources on the COC console.

If you log in to the COC console for the first time, manually synchronize FlexusL instance resources. For details, see **Synchronizing Resources**.

Figure 4-5 Synchronizing FlexusL instance resources

| Cloud Operations                     | s | <ol> <li>To manage host accounts, choose Reso</li> </ol> | irce O&M > Automated O&M > Account      | Management, Go now      |                        |                         |              |                    |
|--------------------------------------|---|----------------------------------------------------------|-----------------------------------------|-------------------------|------------------------|-------------------------|--------------|--------------------|
| Center<br>Overview                   |   | Application and Resourc                                  | fulti-cloud Configurations              | 🖲 Usage Guide           | Re Operation Gui       |                         |              |                    |
| Resources<br>Application and         | ^ | Resources Applications                                   |                                         |                         |                        |                         |              |                    |
| Resource<br>Management               |   | Cloud IDC                                                | My Resources Cro                        | oss-Account Resources   |                        |                         | 🛨 Favor      | ites Configuration |
| Resource O&M<br>Fault Management     | č | Huawei Cloud 53                                          | Elastic Cloud Server                    | Flexus L Instance C     | loud Container En Bare | Metal Server ( Relation | nal Database |                    |
| Resilience Center<br>Task Management | č | C Alibaba Cloud                                          | All Resources V                         | Q Search by name (defau | H)                     |                         |              | COC                |
| Change Ticket<br>Management          | ~ | AWS AWS                                                  | Name and ID                             | Region                  | Service                | Resource Type           | Enterprise   | Project            |
| Basic Configurations                 | × | Azure                                                    | WordPress-cn-north<br>67243451591571600 | CN North-Beijing4       | Flexus L Instance      | Finstance               | default      |                    |
|                                      |   |                                                          | Total Records: 1 10 🗸                   | < 1 >                   |                        |                         |              |                    |

Before using a private image to change the OSs of FlexusL instances, use IMS to create an image first. A private image can be used by a FlexusL instance only after it is created using IMS. For more information, see Creating a FlexusL Instance from a Private Image or Using a Private Image to Change the OS.

#### Procedure

1. Log in to the FlexusL console, enable Batch operation, and click Batch Reinstalling OSs.

If a message is displayed indicating that you do not have the required permissions or need to apply for the OBT, perform the operations described in **Preparations** first.

#### Figure 4-6 Batch changing OSs

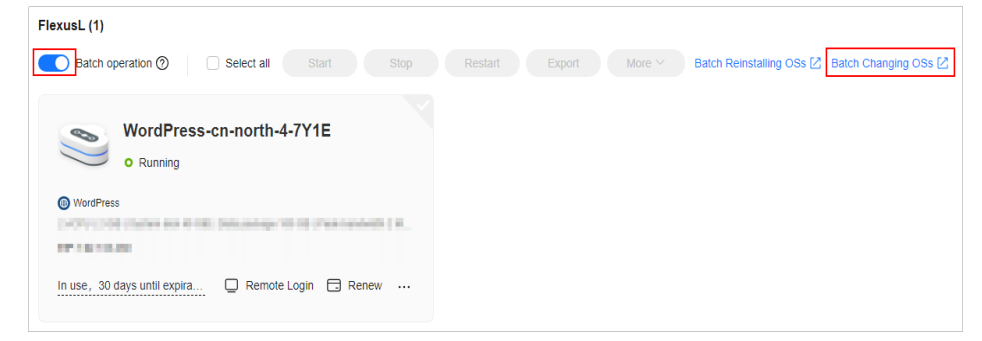

2. On the displayed page, configure parameters required for batch OS changes.

| Figure 4-7 | <b>B</b> atch | changing | OSs |
|------------|---------------|----------|-----|
|------------|---------------|----------|-----|

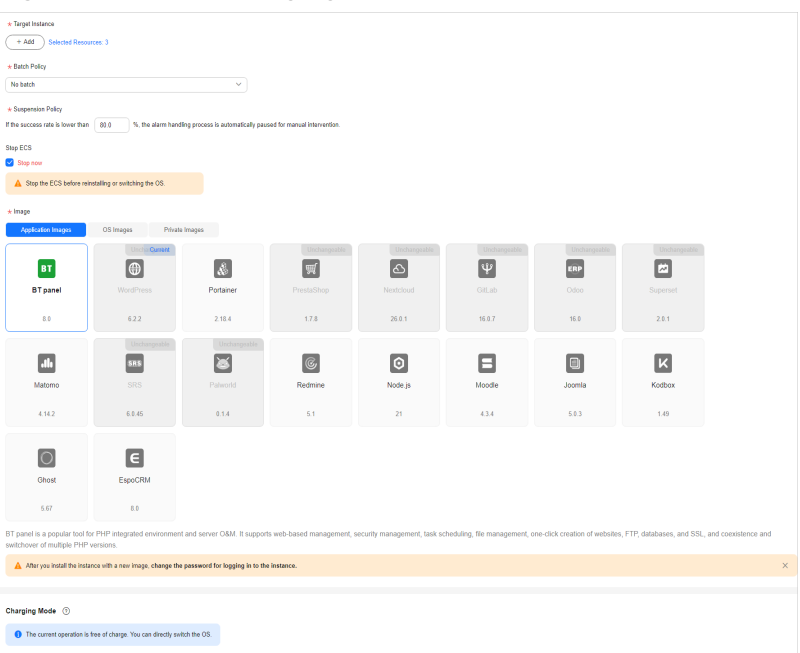

| Parameter          | Description                                                                                                    |
|--------------------|----------------------------------------------------------------------------------------------------|
| Target<br>Instance | • Selection Mode: Manual selection (only this option supported)                                                                                                    |
|                    | Enterprise Project: All                                                                                                    |
|                    | • <b>Resource Type</b> : fixed to <b>FlexusL</b> , indicating that OSs are batch changed for FlexusL instances                                                                                  |
|                    | • <b>Region</b> : Select the region where FlexusL instances are located. The instances must be in the same region. Batch OS change is not available for FlexusL instances in different regions. |
|                    | <ul> <li>Target Instance: Select the FlexusL instances whose OSs are to be changed.</li> <li>If some FlexusL instances are missing in the list, synchronize resources first.</li> </ul>         |

| Parameter            | Description                                                                                                    |
|----------------------|----------------------------------------------------------------------------------------------------|
| Batch<br>Policy      | <ul> <li>Select a batch policy based on your requirements.</li> <li>Automatic: The selected FlexusL instances are automatically divided into multiple batches based on the preset rule.</li> </ul>                                                                                                    |
|                      | • <b>Manual</b> : You can manually create multiple batches and add FlexusL instances to each batch as required.                                                                                                    |
|                      | • <b>No batch</b> : All selected FlexusL instances will be executed in the same batch.                                                                                                    |
|                      | NOTE                                                                                                    |
|                      | • If you select <b>Automatic</b> or <b>Manual</b> and multiple batches of OS change tasks are generated, the process will be suspended after each batch of tasks is executed. You need to manually continue the next batch. For details, see <b>Related Operations</b> .                                                                                                    |
|                      | • If there are services running on your FlexusL instances, the <b>No</b><br><b>batch</b> policy may affect your services. You are advised to select the<br>automatic or manual batch policy.                                                                                                    |
| Suspension<br>Policy | Determine the policy for suspending a task. You can set the success rate of OS reinstallation. When the success rate is lower than the specified value, the task status becomes abnormal and the task is suspended. The value is from 0 to 100 and can be accurate to one decimal place.                                                                                                    |
|                      | Success rate = (Number of FlexusL instances whose OSs are<br>successfully changed/Total number of FlexusL instances) x<br>100%                                                                                                    |
| Stop ECS             | This option is displayed when there are FlexusL instances in <b>Running</b> state. Select <b>Stop now</b> .                                                                                                    |
| Image                | Select an image that you want to switch to.                                                                                                    |
|                      | FlexusL provides OS images, a rich variety of application<br>images, and private images for you to select. Before using a<br>private image to change the OSs of FlexusL instances, use<br>IMS to create an image first. A private image can be used by<br>a FlexusL instance only after it is created using IMS. For more<br>information, see Creating a FlexusL Instance from a Private<br>Image or Using a Private Image to Change the OS. |

3. Click **Submit**. Confirm the information and click **OK** to start the OS change. After the request is submitted, the system generates a service ticket and you will be automatically redirected to the service ticket details page. You can also **view the service ticket details** later.

After the OS is changed, the cloud server will automatically restart. When the server status is **Running**, the OS change is complete.
#### NOTICE

- Do not reset the password of, restart, or stop the FlexusL instance immediately after the OS is changed. Wait for several minutes until the system successfully injects the password, or the login will fail.
- After the OS is changed, the login password is cleared. You need to reset the password by performing Resetting the Password for a FlexusL Instance for logging in to the new OS. If you switch to an application image, reset the password only after the image with the pre-installed application is up and running, or the password reset may fail.

#### **Related Operations**

If you select **Automatic** or **Manual** and multiple batches of OS reinstallation tasks are generated, the process will be suspended after each batch of tasks is executed. Perform the following operations to manually continue the next batch of tasks:

- 1. Log in to the **COC** console.
- 2. Choose Task Management > Execution Records. On the Resource Operation Tickets tab, click the target service ticket ID.

| Cloud Operations<br>Center    | Execution Records           |                          |                          |
|-------------------------------|-----------------------------|--------------------------|--------------------------|
| Overview                      |                             |                          |                          |
| Quick O&M                     | Script Tickets Job Tic      | kets Patch Tickets       | Resource Operation Ticke |
| Resources ~                   |                             | -                        |                          |
| Resource O&M                  | Q Enter a service ticket IE | ).                       |                          |
| Automated O&M                 | ID                          | Ticket Type              | Region                   |
| Parameter Management          | ECS20240428115448           | Changing ECSs in Batche  | s Other Integr           |
| Incident Management $^{\vee}$ | 50000010111150110           | Obaralaa EQQa la Batalaa |                          |
| Change Ticket                 | ECS20240411153413           | Changing ECSs in Batche  | S                        |
| Management                    | ECS20240411151642           | Changing ECSs in Batche  | s                        |
| Resilience Center V           | ECS20240411150625           | Changing ECSs in Batcho  | and the second           |
| Task Management ^             |                             | changing 2005 in Datche  | 0                        |
| Execution Records             |                             |                          |                          |
| To-do Center                  |                             |                          |                          |

Figure 4-8 Viewing execution records

3. In the service ticket details on the displayed page, click **Continue**.

#### Figure 4-9 Service ticket details

| Resource Operation Tickets / Re | esource Operation Ticket Details<br>44804LYA • Paused   Ticket Type |               | anne ( maai ty as mens |                       |                       |                | Pause Continue                 | Forceby End |
|---------------------------------|---------------------------------------------------------------------|---------------|------------------------|-----------------------|-----------------------|----------------|--------------------------------|-------------|
| Basic Information               |                                                                     |               |                        |                       |                       |                |                                |             |
| Ticket Type Changing ECS        | s in Batches                                                        |               |                        | Created By            |                       |                |                                |             |
| Created At Apr 28, 2024         | 11:54:48 GMT+08:00                                                  |               |                        | Completed At          |                       |                |                                |             |
| Status                          |                                                                     |               |                        |                       |                       |                |                                |             |
|                                 |                                                                     |               |                        |                       |                       |                |                                |             |
|                                 |                                                                     |               |                        |                       |                       |                |                                |             |
| Execution Information           |                                                                     |               |                        |                       |                       |                |                                |             |
|                                 |                                                                     |               |                        |                       |                       |                |                                |             |
| All(2) Pending Execution(       | 1) Executing(0) Cancelled(0)                                        | Successful(1) | Abnormal(0)            |                       |                       |                |                                |             |
|                                 |                                                                     |               |                        |                       |                       |                |                                |             |
| 1 instances Complete            | NameliD                                                             | EIP           | Internal IP            | Created At            | Completed At          | Total Duration | Status T                       | Operation   |
| Batch 2 O Perstee               | EulerOB-cn-north-4-c<br>c4459654-8138-4178-b                        | 10.1036       | 10,000-00              | Apr 28, 2024 11:54:48 | Apr 28, 2024 11:56:00 | tmin 12s       | <ul> <li>Successful</li> </ul> | Carrol      |
| 1 Execution<br>Instances        | 10 V Total Records: 1                                               | < 1 >         |                        |                       |                       |                |                                |             |

# 4.3 Modifying the Specifications of a FlexusL Instance

#### Scenarios

If the vCPUs, memory, system disk capacity, peak bandwidth, or data package of your FlexusL instance cannot meet your service requirements, you can upgrade the instance.

When you upgrade a FlexusL instance, the vCPUs, memory, system disk capacity, peak bandwidth, and data package packed into the instance are upgraded together to new specifications not lower than the current ones. For example, the following upgrade is not supported because the new peak bandwidth and data package are lower than the current ones.

| Instance<br>Specification<br>s | vCPUs  <br>Memory  | System Disk | Peak<br>Bandwidth | Data<br>Package |
|--------------------------------|--------------------|-------------|-------------------|-----------------|
| Current                        | 2 vCPUs   8<br>GiB | 120 GiB     | 10 Mbps           | 2,000 GB        |
| New                            | 4 vCPUs   8<br>GiB | 180 GiB     | 6 Mbps            | 1,200 GB        |

 Table 4-2 Unsupported upgrade

#### Constraints

- Resources (vCPUs, memory, data package, peak bandwidth, and system disk capacity) included in a FlexusL instance cannot be upgraded separately. They must be upgraded together.
- Instance specifications can only be upgraded, not downgraded. Upgraded instance specifications cannot be downgraded either.

#### Billing

When upgrading specifications, you need to pay the difference in price. For details, see "**Pricing of a Changed Specification**" > "**Specification Upgrades**".

#### Preparations

An upgrade failure may result in server data loss. You are advised to back up the data using CBR before you continue. For details, see **Method 2: Manual Backup**.

#### Procedure

- 1. Log in to the FlexusL console.
- 2. Upgrade the FlexusL instances using any of the following methods:
  - Locate the target FlexusL instance and choose **> Upgrade**.

| WordPress-cn-north-7-                                                                                                    | x955 ∠                                                                                 |
|----------------------------------------------------------------------------------------------------|----------------------------------------------------------------------------------------|
| websoft9-wordpress-community6.2-0722 2 vCPU   2 GiB   System disk 40 GiB   Data package 400 EIP:100.95.                                                        | GB   Peak bandwidth 3 M                                                                |
|                                                                                                    | Stop                                                                                   |
| EulerOS-cn-north-7-56     Running     Huawei Cloud EulerOS 2.0 Cloudnative 64 bit for ter     vCPU   2 GiB   System disk 40 GiB   Data package 400 EIP:100.93. | Restart<br>Reset Password<br>Upgrade<br>Add Storage Space<br>Reinstall OS<br>Change OS |
| 🖵 Remote L                                                                                                    | Enable Auto-Renew<br>Unsubscribe                                                       |

On the Flexus L Instance page, click the target instance name. On the displayed page, choose > Upgrade in the upper right corner.

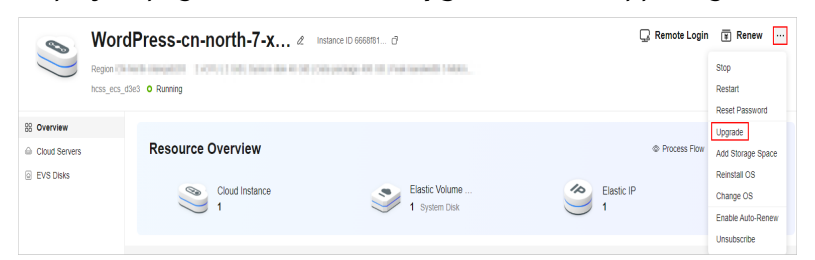

3. Select desired instance specifications on the displayed page.

Grayed-out specifications are not supported for the upgrade.

Before upgrading specifications, stop the server first or select **Stop server** on the **Instance Upgrade** page.

- 4. Read and agree to the agreement, click **Submit**, and complete the payment.
- 5. Wait until the upgrade is complete and check whether the specifications are upgraded.

# 4.4 Viewing Information About a FlexusL Instance

# 4.4.1 Viewing Details of a FlexusL Instance

After purchasing a FlexusL instance, you can view and manage it on the FlexusL console. This section describes FlexusL instance details and related operations.

#### Procedure

- 1. Log in to the FlexusL **console** and click a resource card to go to the instance details page.
- 2. In the navigation pane on the left, choose **Cloud Servers** to view server details.

| Server<br>Details  | Description                                                     |
|--------------------|-----------------------------------------------------------------|
| Name/ID            | Cloud server name or ID                                         |
| Status             | Server status                                                   |
| Security           | Servers scanned by HSS                                          |
|                    | • 😌 : No risks detected.                                        |
|                    | ● 😌 : Risks detected. You can view risk details on the console. |
| Specification<br>s | vCPUs, memory, system disk, and bandwidth of a server           |
| IP address         | Private IP or EIP of a server                                   |
| Operation          | Operations supported by a server                                |

3. Click the server name to go to the server details page.

You can view server details on the **Overview**, **Domain Names**, **Security Groups**, **Disks**, and **Network Interfaces** tabs.

| Tab     | Description                                                                                                    |
|---------|----------------------------------------------------------------------------------------------------|
| Overvie | On the <b>Overview</b> tab, you can view the following information:                                                                                                    |
| W       | <ul> <li>Basic information: including the instance name, ID, region,<br/>and expiration time.</li> </ul>                                                                                                  |
|         | • Configuration information: including the vCPUs/memory, disk capacity and type, bandwidth, and image.                                                                                                    |
|         | <ul> <li>Network information: including the network interface name<br/>and IP address (used for communication between instances),<br/>VPC, EIP (used for internet access), and security group.</li> </ul> |
| Domain  | On the <b>Domain Names</b> tab, you can:                                                                                                    |
| Names   | View domain names.                                                                                                    |
|         | <ul> <li>Add, resolve, disable, or delete a domain name. For details,<br/>see Managing Domain Names.</li> </ul>                                                                                           |

| Tab                           | Description                                                                                                    |
|-------------------------------|----------------------------------------------------------------------------------------------------|
| Security<br>Groups            | <ul> <li>On the Security Groups tab, you can:</li> <li>View inbound and outbound security group rules.</li> <li>Change the security group. For details, see Changing the Security Group of a FlexusL Instance.</li> <li>Configure security group rules. For details, see Configuring Security Group Bullos for a FlexusL Instance.</li> </ul> |
| Disks                         | On the <b>Disks</b> tab, you can view disk details, including the disk ID, mount point, capacity, and encryption status.                                                                                                    |
| Networ<br>k<br>Interfac<br>es | <ul> <li>On the Network Interfaces tab, you can:</li> <li>View network interface details, including the ID, EIP, private IP address, security group, and MAC address.</li> <li>Change the security group. For details, see Changing the Security Group of a FlexusL Instance.</li> </ul>                                                      |

# 4.4.2 Searching for a FlexusL Instance

#### **Scenarios**

After purchasing a FlexusL instance, you can use the search function on the management console to search for the FlexusL instance quickly. You can directly enter an instance name without selecting a property in the search box and the system automatically matches the property type for search. Alternatively, you can manually select properties and enter or select property values for search.

#### **Properties and Values**

You can search for instances using any of the following properties: instance name, instance ID, EIP, server ID, and creation time. The value of a property is the property value.

#### Figure 4-10 Property and value

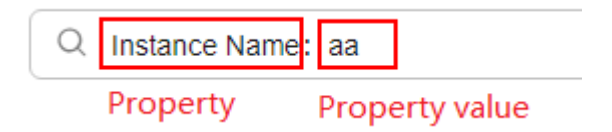

Table 4-3 describes each property.

| Table 4-3 | Property | description | ı |
|-----------|----------|-------------|---|
|-----------|----------|-------------|---|

| Property         | Description                 |
|------------------|-----------------------------|
| Instance<br>name | Name of a FlexusL instance. |

| Property      | Description                                                                                                    |  |  |
|---------------|----------------------------------------------------------------------------------------------------|--|--|
| Instance ID   | ID of a FlexusL instance.                                                                                                    |  |  |
| EIP           | Public IP address of a FlexusL instance.                                                                                                    |  |  |
| Server ID     | ID of the cloud server in a FlexusL instance. Figure 4-11 shows the instance ID and cloud server ID on the FlexusL console.<br>Figure 4-11 Instance ID and cloud server ID<br>Wp-30048110-408-v2-f & FlexusL instance ID<br>Region 2 vCPUs   1 GiB   System disk 40 GiB   Data package 2048 GB   Peak bandwidth 30 Mblt/s<br>hcss.ecs. 2256 • Running |  |  |
|               | <ul> <li>Cloud Servers</li> <li>EVS Disks</li> <li>Cloud Backup Vaults</li> <li>Host Security</li> </ul> hcss_ecs_2256 ⊘ Cloud server ID D: e9118/1e-04a4-40 ○ ● Running 2 vCPUs   1 GiB   System disk 40 GiB   Peak bandwidth 30 Mbit/s                                                                                                    |  |  |
| Creation time | Time when a FlexusL instance was created.                                                                                                    |  |  |

#### Constraints

- Only the instance name property supports fuzzy search, which means you can enter a part of a property value. Other properties (instance ID, EIP, server ID, and creation time) only support exact search, which means you must enter a complete property value.
- You cannot search for multiple instance names at the same time.

#### Procedure

In the search box, you can directly enter an instance name without selecting a property and the system automatically matches the instance name. For example, if you enter **aa** in the search box, the system will search for FlexusL instances whose names contain **aa**.

#### **NOTE**

Only the instance name property supports direct search in the search box. You do not need to select a property only when you search by instance name.

You can also manually select one or more properties and enter or select property values.

• Example 1: Searching by a single property with a single value

- a. In the search box, select a property and select or enter a property value.
   For example, select the EIP property and enter 1.1.1.1 to search for the FlexusL instance whose EIP is 1.1.1.1.
- b. Press Enter to search.

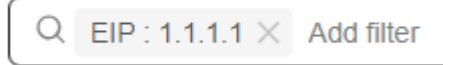

• Example 2: Searching by a single property with multiple values

You can select the same property for multiple times and enter or select property values. Alternatively, you can select a property, enter multiple property values and separate them with commas (,). Multiple property values of a single property are in OR relationship.

a. Select a property from the search box, enter multiple property values, and separate them with commas (,).

For example, select the EIP property and enter **1.1.1.1,1.1.2** to search for the FlexusL instances whose EIP is 1.1.1.1 or 1.1.1.2.

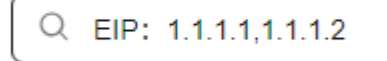

b. Press **Enter** to search.

You can find that the search results are the same as those searched by selecting one property and multiple property values.

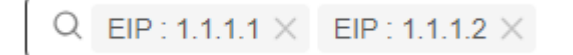

- Example 3: Searching by multiple properties with multiple values You can search by multiple properties and the properties are in AND relationship.
  - a. In the search box, select a property and select or enter a property value, and press **Enter**.

For example, select the instance name property and enter **aa**.

b. Add another property and value, and press **Enter**.

For example, select the creation time property and select a start date and end date. Then the FlexusL instances whose names contain **aa** and created within the specified time range are displayed.

| Q Instance Name : aa $\times$ | Created: Please select Created to search |
|-------------------------------|------------------------------------------|
|                               | Enter at least one date.<br>Start Date   |
|                               | 2024/01/01 00:00:00                      |
|                               | End Date                                 |
|                               | 2024/02/01 00:00:00 (5)                  |
|                               | Confirm Cancel                           |

# 4.4.3 Exporting FlexusL Instance Information

#### Scenarios

You can export the information of FlexusL instances under your account in an XLSX file to a local directory. This file records the following information about the FlexusL instances: instance names, instance IDs, regions, status, package type, image name, OS type, vCPUs, memory, system disks, data packages, peak bandwidth, cloud server names, cloud server IDs, private IP address, EIP, creation time, and expiration time.

#### Procedure

- 1. Log in to the FlexusL console.
- 2. Enable **Batch operation**. Select FlexusL instances to be exported and click **Export**.

The system automatically exports the information about the selected FlexusL instances to the local PC. In the default download path, view the exported FlexusL instance information.

| FlexusL (1)                  |                                                                          |
|------------------------------|--------------------------------------------------------------------------|
| Batch operation ⑦            | Select all Start Stop Restart Export More Start Batch Reinstalling OSs 🗹 |
| BT-ap-se<br>o Running        | theast-3-71N6                                                            |
| 💷 BT panel                   |                                                                          |
| 2 vCPU   2 GiB   System disk | IB   Data package 3,072 GB   Peak bandwidth 3                            |
| EIP:101.44                   |                                                                          |
| In use, 61 days until expi   | C Remote Login 🚍 Renew                                                   |

# **5** Managing Images

# 5.1 Overview

#### Image Types

FlexusL provides OS images, application images, and private images for you to choose from.

| lmage<br>Type             | Description                                                                                                    |
|---------------------------|----------------------------------------------------------------------------------------------------|
| OS<br>Images              | OS images only include the necessary OSs to launch servers,<br>without any application data or environment configurations. After a<br>FlexusL instance is created from an OS image, it runs on an OS<br>without any applications installed. You can install applications<br>based on your service requirements.           |
|                           | For details about how to create a FlexusL instance from an OS image, see Creating an Nginx Server Using the CentOS Image.                                                                                                    |
| Applicati<br>on<br>Images | An application image contains not only the underlying OS (Ubuntu 22.04), but also application software, initialization data, and runtime environment required by the application. You can use application images to quickly deploy applications out-of-the-box, minimizing the need for separate upload and installation. |
|                           | For details about how to perform operations on the application image dashboard, see Logging In to the Application Image Dashboard.                                                                                                    |
| Private<br>Images         | You can use a private image to quickly create a FlexusL instance<br>with the same configuration as the image, or use a private image<br>to change the OS.                                                                                                    |
|                           | Private images are created from servers on Huawei Cloud or other platforms or downloaded from third party platforms. They can be used by FlexusL only after being created or imported using <b>Image Management Service (IMS)</b> .                                                                                       |

| lmage<br>Type    | Description                                                                                                    |
|------------------|----------------------------------------------------------------------------------------------------|
| Shared<br>images | A shared image is a private image shared by others. It is a way of using private images flexibly.                           |
|                  | NOTE<br>IMS provides image sharing. You can share private images on the IMS<br>console with other users in the same region. |

#### **OS Images**

The following table lists the OS images supported by FlexusL.

| Image Name              | Version                                             | Description                                                                                                    |
|-------------------------|-----------------------------------------------------|----------------------------------------------------------------------------------------------------|
| Huawei Cloud<br>EulerOS | 2.0                                                 | Huawei Cloud EulerOS (HCE OS) is a<br>Linux distribution based on the open-<br>source community openEuler developed<br>by Huawei. It provides a cloud-native,<br>high-performance, secure, and stable<br>execution environment for developing<br>and running applications. |
| CentOS                  | 7.2/7.3/7.4/7.5/7.6/<br>7.7/7.8/7.9/8.0/8.1/<br>8.2 | CentOS is a popular open-source Linux<br>distribution based on Red Hat Enterprise<br>Linux (RHEL) source code.                                                                                                    |
| Ubuntu                  | 16.04/18.04/20.04/<br>22.04                         | Ubuntu is a popular Linux distribution<br>based on Debian. It is free, stable, easy to<br>use, and has a vast array of community<br>resources available.                                                                                                    |
| Debian                  | 9.0/11.1                                            | Debian is a stable, convenient Linux<br>distribution. It provides a more powerful<br>software package management tool than<br>most Linux distributions and is one of the<br>preferred OSs for website building.                                                            |

#### **Application Images**

The following table lists the application images supported by FlexusL. The supported application images vary depending on the region. For details, see the applications images displayed on the management console.

For details on how to perform operations on application images, see **Logging In** to the Application Image Dashboard.

| Image Name                                                       | Description                                                                                                    |  |  |  |
|------------------------------------------------------------------|----------------------------------------------------------------------------------------------------|--|--|--|
| WordPress, an<br>enterprise<br>website setup<br>system           | WordPress was initially a blogging platform, but it gradually<br>evolved into a free content management system (CMS) and<br>website setup platform. It has earned a reputation for ease<br>of use, scalability (plug-ins, templates, and secondary<br>development), powerful functions, and friendly search<br>engines.                                                                                                    |  |  |  |
| BT panel, a visual<br>Linux panel                                | BT panel is a popular tool for PHP integrated environment<br>management and server O&M. It supports web-based<br>management, security management, task scheduling, file<br>management, one-click creation of websites, FTP,<br>databases, and SSL, and coexistence and switchover of<br>multiple PHP versions.                                                                                                    |  |  |  |
| Odoo, an<br>enterprise ERP<br>system                             | Odoo is a global open-source ERP/CRM software developed<br>using Python and PostgreSQL and has more than 730<br>partners and 2 million users. It has a powerful, flexible<br>system architecture that enables fast iteration. The version<br>difference lies in the user interface and functional modules.<br>You can modify, upgrade, and add functions in modules<br>without modifying the core code. Common modules include<br>procurement management, sales management, inventory<br>management, financial management, goods management,<br>marketing management, customer relationship<br>management, service support, e-commerce, and website<br>building. Odoo is great for industries like manufacturing,<br>retail chain, e-commerce, and international trade. |  |  |  |
| PrestaShop, an e-<br>commerce system                             | PrestaShop is an open source e-commerce platform written<br>in the PHP programming language with support for the<br>MySQL database management system. More than 40,000<br>online stores around the world have been deployed using<br>Prestashop. Prestashop uses Smarty for programming and is<br>highly scalable. It supports multiple languages, currencies,<br>and payment methods. Prestashop is a good choice for<br>international trade websites.                                                                                                    |  |  |  |
| Superset, a data<br>exploration and<br>visualization<br>platform | Apache Superset (formerly known as Panoramix and<br>Caravel) is an open-source data analysis and visualization<br>platform. This tool provides a quick way to intuitively<br>visualize datasets by allowing you to create and share<br>interactive dashboards. It is also an enterprise-level<br>intelligent business web application.                                                                                                    |  |  |  |
| Portainer, a<br>Docker visual<br>runtime<br>environment          | Portainer is a graphical management tool for Docker. It is<br>compiled using GO and offers a range of functions such as<br>status display, quick deployment of application templates,<br>basic operations on Docker (containers, images, networks,<br>and database logical volumes), log display, and a container<br>console.                                                                                                    |  |  |  |

| Image Name                                                  | Description                                                                                                    |  |  |  |  |
|-------------------------------------------------------------|----------------------------------------------------------------------------------------------------|--|--|--|--|
| Nextcloud, an<br>enterprise cloud<br>disk                   | Nextcloud is an open-source cloud storage software for<br>self-built private web disks. It was developed using PHP and<br>MySQL and provides multiple clients to support access from<br>different devices. You can easily synchronize data with and<br>share data stored on servers. You can also synchronize data<br>from other sources such as Dropbox, FTP, OpenStack Object<br>Storage, SMB, WebDAV, and SFTP.                                                        |  |  |  |  |
| GitLab, a one-<br>stop DevOps<br>platform                   | GitLab was initially an open-source code repository<br>management project designed to help teams collaborate on<br>software development. Now it is a DevOps platform that<br>provides a complete solution for software development and<br>operations. GitLab delivers a range of functions, including<br>project management, planning, creation, validation,<br>packaging, release, configuration, monitoring, and<br>protection of applications.                         |  |  |  |  |
| Matomo, a<br>network statistics<br>and analysis<br>platform | Matomo is a powerful open-source network analysis<br>platform that has full data ownership, while also helping<br>ensure compliance with General Data Protection Regulation<br>(GDPR) and California Consumer Privacy Act (CCPA).<br>Matomo's advanced search engine optimization and<br>conversion optimization significantly improve your digital<br>marketing capabilities, particularly for commercial software.                                                      |  |  |  |  |
| SRS, a real-time<br>video server                            | SRS is a simple and efficient real-time video server that<br>supports various real-time streaming media protocols, such<br>as RTMP, WebRTC, HLS, HTTP-FLV, and SRT. Based on<br>coroutine technology without asynchronous callback<br>problems, SRS is also cloud native (docker image,<br>Kubernetes deploy, telemetry, metrics, etc). It is focused on<br>real-time streaming gateways and supports streaming<br>protocols such as RTMP, HLS, WebRTC, HTTP-FLV and SRT. |  |  |  |  |
| Joomla                                                      | Joomla is a website content management system (CMS) for<br>enterprise websites and e-commerce. As one of the world's<br>three most popular open source content management<br>systems, Joomla is renowned for its flexibility and<br>extensibility and excels in e-commerce.                                                                                                    |  |  |  |  |
| Redmine                                                     | Redmine is a web-based project management application<br>used to track requirements, defects, and other items. It<br>provides project management, wikis, and Git integration.                                                                                                    |  |  |  |  |
| Ghost                                                       | Ghost is a blog creation and paid reading platform. It is<br>used in scenarios such as enterprise website creation. Ghost<br>is a powerful app for professional publishers to create,<br>share, and grow a business around their content.                                                                                                    |  |  |  |  |
| Moodle                                                      | Moodle is an open-source online education system for global users and can be used to establish open course systems.                                                                                                    |  |  |  |  |

| Image Name                     | Description                                                                                                    |  |  |  |
|--------------------------------|----------------------------------------------------------------------------------------------------|--|--|--|
| EspoCRM                        | EspoCRM is a web-based customer relationship<br>management (CRM) system designed to help enterprises<br>build and maintain strong customer relationships. It is easy<br>to customize and efficient to use.                                             |  |  |  |
| KodCloud                       | KodCloud is an open-source enterprise net disk system that<br>integrates online file management, multi-cloud storage,<br>and collaborative office. It is commonly used for document<br>collaboration and provides an experience similar to<br>Windows. |  |  |  |
| Node.js runtime<br>environment | The Node.js runtime environment comes with Node.js 21 pre-installed. You can obtain Node.js in just one click and quickly deploy Node.js applications.                                                                                                 |  |  |  |

#### **Private Images**

The following lists the scenarios of FlexusL private images. Shared images are a type of private images and also suitable for to the following scenarios.

- When you create FlexusL instances from private images, only x86 system disk images are supported. Data disk private images and full-server private images are not supported.
- Linux system disk images only support the following image sources: free public Linux images provided by Huawei Cloud, images created from FlexusL instances that are created using application images, and images you have imported. Other billed Linux images (such as UnionTech OS) provided by Huawei Cloud are not supported.
- Windows system disk images with the Bring Your Own License (BYOL) are supported.

#### **NOTE**

FlexusL instances do not support full-server images. If you want to migrate an entire server to a FlexusL instance, use Server Migration Service (SMS).

For details, see Migrating Servers Using Server Migration Service (SMS).

#### **Related Operations**

| Operation                                           | Description                                                                              |  |  |  |  |
|-----------------------------------------------------|------------------------------------------------------------------------------------------|--|--|--|--|
| Logging In to the<br>Image Application<br>Dashboard | You can log in to the visual dashboard of the application image for quick configuration. |  |  |  |  |

| Operation                                                                                                 | Description                                                                                                    |  |  |  |
|----------------------------------------------------------------------------------------------------|----------------------------------------------------------------------------------------------------|--|--|--|
| Creating a FlexusL<br>Instance from a<br>Private Image or<br>Using a Private<br>Image to Change the<br>OS | You can use a private image (or a shared image) to<br>quickly create FlexusL instances with the same<br>configurations or change the OS of a FlexusL instance. |  |  |  |

# 5.2 Logging In to the Application Image Dashboard

#### Scenarios

FlexusL provides various featured application images. An application image contains not only the underlying OS (Ubuntu 22.04), but also application software, initialization data, and runtime environment required by the application. You can use application images to quickly deploy applications out-of-the-box, minimizing the need for separate upload and installation.

You can log in to the visual dashboard of the application image for quick configuration. This section describes the precautions for using application images and how to log in to the image application dashboard.

#### Precautions

If a FlexusL instance is created using an application image, **ensure that the application has been installed from the image and running properly on the instance** before you reset the instance password, or restart, start, or stop the instance. Otherwise, you may fail to log in to the application image dashboard.

#### Procedure

If it is your first login to the dashboard, you need to **initialize the application preinstalled in the image**. If it is not the first login, you can **access the dashboard** directly.

#### Step 1: Initializing the Application Pre-installed in the Image

During the initialization, you need to set the information about the application. Different applications require different initialization operations. Perform the corresponding operation based on your application. Table 1 describes how to initialize the application pre-installed in the image.

| Application Image | Initialization          |
|-------------------|-------------------------|
| BT panel          | Initialize the BT Panel |
| WordPress         | Initialize WordPress    |

**Table 5-1** Initializing the application pre-installed in the image

| Application Image | Initialization               |
|-------------------|------------------------------|
| Odoo              | Initialize Odoo              |
| Matomo            | Initialize Matomo            |
| Portainer         | Initialize Portainer         |
| GitLab            | Initialize GitLab            |
| Prestashop        | Initialize Prestashop        |
| Superset          | Initialize Superset          |
| Nextcloud         | Initialize Nextcloud         |
| SRS               | Initialization not involved. |

#### Step 2: Logging in to the Application Image Dashboard

- 1. Log in to the FlexusL **console** and click a resource card to go to the instance details page.
- 2. On the **Overview** page, in the **Image** area, click **Access** to access the application image dashboard.

#### **NOTE**

For the Prestashop application image, log in to the dashboard using the encrypted address generated when you log in to the dashboard for the first time.

| Cloud Servers EVS Dates Cloud Backup Vaults | Resource Overview © Process Tax 8 Unip Continues Cod Instance  Cod Instance  Cod Instance  Cod Instance  Instance  I |
|---------------------------------------------|----------------------------------------------------------------------------------------------------|
| Host Security                               |                                                                                                    |
|                                             | Data Package         Network           400.00a         0.00a           Average         0%           Used         0%                                                                                                    |
|                                             | Server         Image         Learnors >           • Iccl_rcl_rtl# @ Runnig                                                                                                    |

# 5.3 Creating a FlexusL Instance from a Private Image or Using a Private Image to Change the OS

#### Scenarios

If you want to use other images except the OS images and application images provided by FlexusL instances, you can create a private image on the **IMS** console. Then, you can use the private image to quickly create a FlexusL instance with the same configurations as the private image or use the private image to change the OS of a Flexus L instance.

#### Constraints

|  | Table ! | 5-2 | Restrictions | on | private | images | of | FlexusL | instances |
|--|---------|-----|--------------|----|---------|--------|----|---------|-----------|
|--|---------|-----|--------------|----|---------|--------|----|---------|-----------|

| ltem                         | Description                                                                                                    |
|------------------------------|----------------------------------------------------------------------------------------------------|
| Region                       | A FlexusL instance must use a private image that is in the <b>same region</b> as the instance, or the image cannot be selected.                                                                                                    |
| Cloud server<br>architecture | Only x86 is supported.                                                                                                    |
| lmage type                   | Only system disk private images are supported. Data disk private images and full-server private images are not supported.                                                                                                    |
|                              | • Linux system disk images only support the following image sources: free Huawei Cloud public Linux images, images created from FlexusL instances that are created using application images, and third-party private images you have imported. Other billed Linux images created from KooGallery images are not supported.                                                                                                    |
|                              | <ul> <li>Windows system disk images with the Bring Your Own<br/>License (BYOL) are supported.</li> </ul>                                                                                                    |
|                              | <b>NOTE</b><br>FlexusL instances do not support full-server images. If you want to<br>migrate an entire server to a FlexusL instance, use Server Migration<br>Service (SMS).                                                                                                    |
|                              | For details, see Migrating Servers Using Server Migration Service (SMS).                                                                                                    |
| Password reset<br>plug-in    | If a private image is created from a server on another cloud<br>platform or downloaded from a third party, the private image<br>may fail to be used to create a FlexusL instance or change the<br>OS of an instance because the password reset plug-in is not<br>installed on the image or the <b>onekey_resetpasswd</b> tag is<br>missing. For details, see <b>What Should I Do If a Private Image</b><br><b>Cannot Be Used to Create a FlexusL Instance or Change the</b><br><b>OS of an Instance Because the Password Reset Plug-in Is</b><br><b>Not Installed on the Image or the onekey_resetpasswd Tag<br/>Is Missing</b> ? |

#### Preparations

Before using a private image to create a FlexusL instance or change the OS of a FlexusL instance, create a private image on the **IMS** console. Private images can be used by FlexusL instances only after they are created on the IMS console.

#### NOTICE

The FlexusL instance and private image must be in the same region, or no private image is available for the FlexusL instance. For example, if you want to create an instance in the CN-Hong Kong region, you can only select images from the CN-Hong Kong region. If you want to use images across regions, replicate the images from other regions to the current region first. For details, see **Replicating Images Across Regions**.

| Image Sou     | ırce                                                                                                    | Related Operations                                                                                                    |
|---------------|----------------------------------------------------------------------------------------------------|----------------------------------------------------------------------------------------------------|
| Scenario<br>1 | If your private image is created from a<br>Huawei Cloud ECS or BMS, it can be<br>used in the current region.                                                                                                    | <ul> <li>Creating a System</li> <li>Disk Image from a</li> <li>Windows ECS</li> </ul>                                                                                                    |
|               | If you want to use the private image in<br>another region, replicate the image to<br>the region where you want to use it<br>first.                                                                                                    | <ul> <li>Creating a System<br/>Disk Image from a<br/>Linux ECS</li> <li>Replicating Images<br/>Across Regions</li> </ul>                                                                                                    |
| Scenario<br>2 | If your private image is created on<br>another cloud platform or downloaded<br>from a third party, import the private<br>image using IMS.<br>Refer to the operation guide based on<br>the image file format:<br>• VMDK, VHD, QCOW2, RAW, VHDX,<br>QED, VDI, QCOW, ZVHD2, and ZVHD<br>• ISO files | <ul> <li>Creating a Linux<br/>System Disk Image<br/>from an External<br/>Image File</li> <li>Creating a Linux<br/>System Disk Image<br/>from an ISO File</li> <li>Creating a Windows<br/>System Disk Image<br/>from an External<br/>Image File</li> <li>Creating a Windows<br/>System Disk Image<br/>from an ISO File</li> </ul> |
| Scenario<br>3 | If you want to use a private image of<br>another account, ask the account owner<br>to share the image with you and<br>replicate the shared image as a private<br>image.                                                                                                    | <ul> <li>Sharing Images</li> <li>Replicating a Shared<br/>Image</li> </ul>                                                                                                    |

Table 5-3 Creating or sharing an image using IMS

#### Procedure

When creating a FlexusL instance or changing the OS of a FlexusL instance, you can click **Private Images** and select a private image from the list. For details about how to create or change the OS of a FlexusL instance, see **Purchasing a FlexusL Instance** and **Changing an OS**.

#### D NOTE

If the private image is not displayed in the list, check whether the private image is in the same region as the FlexusL instance.

| Images ⑦<br>Application Images                                          | OS Images                 | Private Images | ]                                                                                               |
|-------------------------------------------------------------------------|---------------------------|----------------|-------------------------------------------------------------------------------------------------|
| Select<br>Q search                                                      |                           | ^              | C Create [∠]                                                                                    |
| z00588485-test02 (400<br>san zhang (40GiB)<br>flexusl-vault (Full-serve | GIB)<br>er image) (40GiB) |                | on are supported. Learn about the constraints 🔀 of the password for logging in to the instance. |

#### **Related Operations**

- If you use a Linux private image to create a FlexusL instance and the private image is created from a server on another cloud platform or downloaded from a third party, the image may not have the password reset plug-in installed. As a result, the password reset function is unavailable. To install the plug-in, refer to the following:
  - What Should I Do If the Password Cannot Be Reset After I Use a Private Linux Image to Create a FlexusL Instance or Change the OS of an Existing Instance and I Forgot the Initial Password of the Private Image?
  - What Should I Do If the Password Cannot Be Reset After I Use a Private Linux Image to Create a FlexusL Instance or Change the OS of an Existing Instance and I Know the Initial Password of the Private Image?
- If you use a private image to create a FlexusL instance, and the Host Security Service (HSS) is not protecting the instance, enable HSS by referring to What Do I Do If HSS Is Not Started After I Use a Private Image to Create an L Instance or Change the OS of an Instance?

# 6 Managing EVS Disks

# 6.1 Overview

Elastic Volume Service (EVS) provides scalable block storage that features high reliability, high performance, and a variety of specifications for cloud servers. An EVS disk can be used as a system disk or a data disk. For details about EVS disks, see **Disk Types and Performance**.

#### System Disks of FlexusL Instances

- System disks of FlexusL instances are General Purpose SSD EVS disks.
- Each FlexusL instance has one system disk with a fixed capacity. System disks of FlexusL instances cannot be expanded separately. You can expand the system disk capacity by upgrading the instance specifications. For details, see **Modifying the Specifications of a FlexusL Instance**.
- System disks can only be purchased, renewed, and unsubscribed from along with the FlexusL instances they are attached to. They cannot be detached from instances.

#### Data Disks of FlexusL Instances

- Data disks of FlexusL instances are General Purpose SSD V2 EVS disks.
- Each FlexusL instance can have only one data disk. The disk size ranges from 10 to 2,048, in GiB. You can purchase a data disk when purchasing a FlexusL instance, or you can purchase one on the FlexusL console afterwards.
  - After a data disk is purchased, it is automatically attached to the FlexusL instance without manual intervention.

A newly purchased data disk must be manually initialized before you can use it. For details about how to initialize a data disk, see **Initializing a Data Disk**.

 Data disks (billed on a yearly/monthly basis) can only be renewed and unsubscribed from together with the FlexusL instances they are attached to. They cannot be detached from FlexusL instances. • Data disks used by FlexusL instances can only be purchased on the FlexusL console. Existing EVS disks (including EVS disks attached to other servers) on the EVS console cannot be attached to FlexusL instances.

#### Constraints

- System disks of FlexusL instances cannot be expanded, attached, or detached, separately.
- Data disks of FlexusL instances can only be added or expanded on the FlexusL console, but cannot be detached. Existing EVS data disks cannot be attached to FlexusL instances.
- System and data disks of FlexusL instances cannot be renewed or unsubscribed from, separately.

#### **Related Operations**

| Function                                   | Description                                                                                                    |
|--------------------------------------------|----------------------------------------------------------------------------------------------------|
| Adding a<br>Data Disk                      | If you have additional storage requirements, you can purchase a data disk on the FlexusL console. Then the system automatically attaches the data disk to the FlexusL instance. |
| Expanding<br>Capacity<br>of a Data<br>Disk | If the capacity of a data disk cannot meet service requirements, you can expand the capacity of the data disk.                                                                  |

# 6.2 Adding a Data Disk

#### Scenarios

FlexusL instances include system disks and data disks. When a cloud server is created, a system disk is automatically created and attached. You cannot create a system disk separately. If you have additional storage requirements, you can add a data disk. You can add a data disk to a cloud server using either of the following methods:

- Method 1: Purchase a data disk on the cloud server console. In this case, the data disk is automatically attached to the cloud server.
- Method 2: Purchase a data disk on the EVS console and manually attach it to a cloud server, or attach an existing EVS disk to a cloud server.

For FlexusL instances, you can only purchase data disks on the FlexusL instance console (method 1). You can purchase a data disk when purchasing a FlexusL instance or after the FlexusL instance is created.

This section describes how to purchase a data disk on the FlexusL instance console after a FlexusL instance is created.

#### Constraints

- Data disks can be added only on the FlexusL console. You cannot add and attach data disks or attach existing data disks to FlexusL instances on the EVS console.
- A FlexusL instance only supports one data disk. If there is already a data disk, no more data disks can be added.
- Added data disks have the same expiration time as their FlexusL instances.
- After data disks are added to FlexusL instances, these disks cannot be detached or unsubscribed from separately.
- The data disk can only be added when the server is **Running** or **Stopped**.

#### Billing

You need to pay for data disks. The unit price of the data disk purchased separately is the same as that of a data disk purchased along with a FlexusL instance.

#### Procedure

- 1. Log in to the FlexusL **console** and click a resource card to go to the instance details page.
- 2. Click Add Storage Space in the upper right corner.
- 3. Select the resource you want to add.

| Note     An instance package can contain only one resource of the same service type. If a resource has been added to the package, no more resources of such     The package can be expanded only when the instance is running or stopped. | h service type can be a | dded. |
|----------------------------------------------------------------------------------------------------|-------------------------|-------|
| 🕝 Data Disk (EVS)                                                                                                    |                         |       |
| Provides persistent block storage. With data redundancy and cache acceleration, EVS delivers highly reliable, durable, low-latency, stable storage.                                                                                       | ¥5.00 /month            | ^     |
| Data Disk Capacity - 10 + GIB General Purpose SSD V2   Max. IOPS 3,000, Max. throughput: 125 MIB/s                                                                                                    |                         |       |
| Expiration<br>2024/07/12 23 59:59 GMT+08:00<br>Resources added to the package have the same expiration time as the instance and cannot be removed or unsubscribed separately                                                              |                         |       |
| Agreement I have read and agree to the User Agreement.                                                                                                    |                         |       |

**NOTE** 

- The added data disk is automatically attached to the FlexusL instance server without manual intervention.
- The added data disk must be manually initialized in the cloud server OS before you can use it. For details about how to initialize a data disk, see Initializing a Data Disk.
- The added data disk has the same expiration time as the FlexusL instance.
- 4. Read and agree to the agreement, click **Buy Now**, and complete the purchase. You can see the added data disk on the console.

# 6.3 Expanding Capacity of a Data Disk

If your disk space is insufficient, you can increase the disk size by expanding capacity.

#### Constraints

- Expanding the disk capacity does not affect the existing data on the cloud server, but incorrect operations may lead to data loss or exceptions. You are advised to back up the disk data using CBR before expansion.
- Only data disks can be expanded separately. System disks cannot be expanded separately. You can expand the system disk capacity by upgrading the instance specifications. For details, see Modifying the Specifications of a FlexusL Instance.
- The disk capacity can only be expanded, not reduced.
- The additional capacity has the same expiration time as the FlexusL instance and cannot be unsubscribed from separately.
- The disk can only be expanded when the server is **Running** or **Stopped**.

#### Billing

You need to pay for the added data disk capacity. The unit price of the data disk expanded separately is the same as that of a data disk purchased along with a FlexusL instance.

#### Prerequisites

The data disk has been initialized. If you expand a data disk before it is initialized, you only need to initialize the disk after the expansion and do not need to **extend the disk partition and file system**. For details about how to initialize a data disk, see **Initializing a Data Disk**.

#### Procedure

#### 1. Expand the disk capacity on the console.

Expanding the disk capacity on the console only enlarges the disk capacity, but not extend the disk partition and file system, so the additional capacity cannot be used directly.

#### 2. Extend the disk partition and file system.

Log in to the server and add the additional capacity to an existing partition or a new partition to make the additional capacity available for use.

#### Step 1: Expand the Disk Capacity on the Console

- 1. Log in to the FlexusL **console** and click a resource card to go to the instance details page.
- 2. In the list on the left, choose **EVS Disks**. Then click **Expand Capacity**.
- 3. On the displayed page, enter a new capacity.

If your FlexusL instance contains the cloud backup service, the **Expand Backup Vault** option will be available. Determine whether to expand the backup vault based on your requirements.

- To expand the backup vault, select Expand Backup Vault and enter a new capacity.
- To retain the vault capacity, ignore this configuration.

| Note Expanding the disk capacity does not affect the existing data on the server, but incorrect operations may lead to data loss or exceptions. You are advised to back up the disk data using CBR before expansion. Data disk capacity and backup valit capacity can only be expanded. Resources added to the package have the same expiration time as the instance, and they cannot be unsubscribed separately. After the payment is successful, you need to log in to the server and extend the disk partition and file system to make the additional disk space available. Learn how Windows 2. Linux 2. |
|----------------------------------------------------------------------------------------------------|
| Expand Data Disk                                                                                                    |
| Current Capacity                                                                                                    |
| au Gao Capacity                                                                                                    |
| - 51 + GB Value range: 51-2048. Data disk capacity cannot be reduced, so enter an appropriate capacity.                                                                                                    |
|                                                                                                    |
| Expand Backup Vault The vault capacity must be at least as big as the servers you want to back up. If the vault capacity is smaller than the total backup size, the backup will fail.                                                                                                    |
|                                                                                                    |
| Expiration                                                                                                    |
| 2024/07/12 23 59 59 GMT+08:00                                                                                                    |
| Resources added to the package have the same expiration time as the instance, and they cannot be unsubscribed separately.                                                                                                    |

4. Click **Buy Now** and complete the payment as prompted.

After the purchase, check whether the disk capacity has increased on the console.

#### Step 2: Extend the Disk Partition and File System

Log in to the server and extend the partition and file system.

- For Windows, see Extending Disk Partitions and File Systems (Windows).
- For Linux, see Extending Partitions and File Systems for Data Disks (Linux).

# **7** Managing Server Security

# 7.1 Overview

If FlexusL instances are not protected, they may be attacked by viruses, resulting in data leakage or data loss. This section describes common measures to improve FlexusL instance security.

#### **Security Protection**

FlexusL instances can be protected externally and internally.

| Туре                 | Description                                                                                                    | Protection Method                                                                                                    |
|----------------------|----------------------------------------------------------------------------------------------------|----------------------------------------------------------------------------------------------------|
| External<br>security | DDoS attacks and Trojan horses or<br>other viruses are common external<br>security issues. To address these<br>issues, you can enable Host<br>Security Service (HSS) to protect<br>your FlexusL instances.                                                                                                    | <ul> <li>Enabling HSS</li> <li>Backing Up Data<br/>Periodically</li> </ul>                                                                        |
| Internal<br>security | Weak passwords and incorrect<br>ports opening may cause internal<br>security issues. Improving the<br>internal security is the key to<br>improving the instance security. If<br>the internal security is not<br>improved, external security<br>solutions cannot effectively<br>intercept and block various external<br>attacks. | <ul> <li>Enhancing the Login<br/>Password Strength</li> <li>Improving the Port<br/>Security</li> <li>Periodically Upgrading<br/>the OS</li> </ul> |

| Table | 7-1        | Methods | for i | mprovina | FlexusL | instance | security |
|-------|------------|---------|-------|----------|---------|----------|----------|
| Tuble | <i>,</i> , | Methous | 101.1 | mproving | LICKUSE | motunee  | Security |

#### **Enabling HSS**

HSS is designed to improve the overall security for cloud servers. It helps you identify and manage the assets on your servers, eliminate risks, and defend

against intrusions and web page tampering. There are also advanced protection and security operations functions available to help you easily detect and handle threats.

- You can enable HSS (basic edition) when purchasing a FlexusL instance. After the purchase, your instance is automatically protected.
- You can also enable HSS on the HSS console after the FlexusL instance is purchased.

For details about how to enable HSS, see **Configuring HSS for a FlexusL Instance**.

#### **Backing Up Data Periodically**

CBR enables you to back up FlexusL instances and disks with ease. In case of a virus attack, accidental deletion, or software or hardware fault, you can restore data to any point when the data was backed up. CBR protects your services by ensuring the security and consistency of your data.

- You can enable CBR when purchasing a FlexusL instance. After the purchase, CBR automatically backs up the FlexusL instance based on the default backup policy.
- You can also enable CBR on the CBR console after the FlexusL instance is purchased.

For details, see **Backing Up a FlexusL Instance**.

#### Enhancing the Login Password Strength

To ensure the security of your FlexusL instance, you can set a strong login password by following these guidelines:

- Set a password which consists of at least 10 characters.
- Do not use easily guessed passwords (for example, passwords in common rainbow tables or passwords with adjacent keyboard characters). The password must contain at least three of the following character types: uppercase letters, lowercase letters, digits, and special characters.
- Do not use your username or any part of it, such as administrator, test, root, oracle, and mysql.
- Change the password at least every 90 days.
- Do not reuse the latest five passwords.
- Set different passwords for different applications. Do not use the same password for multiple applications.

#### Improving the Port Security

A security group is a collection of access control rules for cloud servers in a VPC. You can define access rules for a security group to protect the cloud servers in this group.

You can configure security group rules to control access to or from specific ports. You are advised to disable high-risk ports and only enable necessary ports.

Table 7-2 lists some high-risk ports. Do not use these ports for your services.

| Protocol | Port                                                                                               |
|----------|----------------------------------------------------------------------------------------------------|
| ТСР      | 42 135 137 138 139 444 445 593 1025 1068 1434 3127 3128<br>3129 3130 4444 4789 5554 5800 5900 9996 |
| UDP      | 135~139 1026 1027 1028 1068 1433 1434 4789 5554 9996                                               |

#### Table 7-2 High-risk ports

#### Periodically Upgrading the OS

After a FlexusL instance is created, you need to maintain and periodically upgrade the OS. Officially released vulnerabilities will be published in **Security Notices**.

# 7.2 Configuring the Security Group for a FlexusL Instance

### 7.2.1 Overview

#### **Security Groups**

A security group is a collection of access control rules for cloud resources, such as cloud servers, containers, and databases, that have the same security protection requirements and that are mutually trusted. After a security group is created, you can configure access rules that will apply to all cloud resources added to this security group.

When you create a FlexusL instance, the system automatically creates a default security group (sg-default-smb) and associates it with the instance. You can also create a security group based on service requirements and associate it with the instance. An instance can be associated with multiple security groups, and traffic to and from the instance is matched by priority in a descending order.

For more information about security groups, see **Security Group**.

#### **Security Group Rules**

A security group has inbound and outbound rules to control traffic that is allowed to reach or leave the instances associated with the security group.

- Inbound rules: control traffic to the instances in a security group.
- Outbound rules: control traffic from the instances in a security group to access external networks.

By default, FlexusL inbound security group rules only allow instances in the same security group to communicate with each other, and all inbound requests are denied. The outbound security group rules enable all ports and allow all requests to pass through the instances in the security group. Each security group has default rules. For details, see **Table 7-3**. You can also customize security group rules. For details, see **Configuring Security Group Rules for a FlexusL Instance**.

| Direction | Action | Туре | Protocol &<br>Port | Source/<br>Destination     | Description                                                                                                  |
|-----------|--------|------|--------------------|----------------------------|----------------------------------------------------------------------------------------------------|
| Inbound   | Allow  | IPv4 | All                | Source: sg-<br>default-smb | Allows instances<br>in the security<br>group to<br>communicate<br>with each other<br>over IPv4<br>protocols. |
| Inbound   | Allow  | IPv6 | All                |                            | Allows instances<br>in the security<br>group to<br>communicate<br>with each other<br>over IPv6<br>protocols. |
| Outbound  | Allow  | IPv4 | All                | Destination:<br>0.0.0.0/0  | Allows access<br>from instances<br>in the security<br>group to any<br>IPv4 address<br>over any port.         |
| Outbound  | Allow  | IPv6 | All                | Destination: ::/<br>0      | Allows access<br>from instances<br>in the security<br>group to any<br>IPv6 address<br>over any port.         |

 Table 7-3 Default security group rules

#### **Security Group Constraints**

- By default, you can create up to 100 security groups in your cloud account.
- By default, you can add up to 50 rules to a security group.
- For better network performance, you are advised to associate no more than five security groups with a FlexusL instance or supplementary network interface.
- You can add up to 20 instances to a security group at a time.
- You can add up to 1,000 instances to a security group.

### 7.2.2 Configuring Security Group Rules for a FlexusL Instance

#### Scenarios

A security group consists of inbound and outbound rules. You can add security group rules to allow or deny the traffic to reach and leave the FlexusL instances in the security group.

Security group rules allow or deny network traffic from specific sources over specific protocols or specific ports.

- For details about configuration examples, see **Security Group Examples**.
- For details about how to configure security group rules for FlexusL application images, see **Configuring Security Groups for FlexusL Application Images**.

#### Precautions

- Before configuring security group rules, you need to plan rules for communications among instances in the security group.
- Define simple security group rules. For details about the constraints on the number of rules in a security group, see **Notes and Constraints**.
- After allowing traffic over a port in a security group rule, ensure that the port is opened in the instance. For details, see **Verifying Security Group Rules**.
- Generally, all FlexusL instances created by the same account in the same region are in the same security group and they can communicate with each other by default.

#### Procedure

- 1. Log in to the FlexusL **console** and click a resource card to go to the instance details page.
- 2. In the navigation pane on the left, choose **Cloud Servers** and then click the server name.
- 3. Select **Inbound rules** from the **Security Group** drop-down list and click **Add Rule** on the **Security Groups** tab.

You can click + to add more inbound rules. For details about the parameters, see **Adding a Security Group Rule**.

#### Figure 7-1 Adding an inbound rule

| Basic Information                   | Add Inbound Rule Learn how to add a          | i rule 🖄                           |                        |                                      |           |
|-------------------------------------|----------------------------------------------|------------------------------------|------------------------|--------------------------------------|-----------|
| Network Interface 192.168 (primary) |                                              |                                    |                        |                                      |           |
| Security Group sg-default-smb Chang | If you select IP address for Source, you can | n enter multiple IP addresses. Eac | h IP address represent | s a different security group rule.   |           |
|                                     | Security Group sg-default-smb                |                                    |                        |                                      |           |
| Pulse Learn how to add a rule 12    | Ø                                            |                                    | 0 Source               | ⊘ Description                        | Operation |
|                                     |                                              | TCP (Custom ports) V               | IP address 🗸           |                                      |           |
| Security Group sg-default-smb       |                                              | 3306                               | 0.0.0/0                | Allows access to MySQL databases     | @ Delete  |
|                                     |                                              | TCP (Custom ports)                 | IP address \vee        | Allows access to the phototradmin d  | @ Delete  |
| Add Role Delete C Searc             |                                              | 9090                               | 0.0.0/0                | Allows access to the priprilyAdmin d | E Delete  |
| Priority 😣 Action 😣                 |                                              | TCP (Custom ports) V               | IP address 🗸           | Allows HTTPS access to the applica   | Delete    |
| I Allow                             |                                              | 80                                 | 0.0.0/0                | Allows HTTP3 access to the applica   | Bookte    |
|                                     | r                                            | TCB (Custom ports)                 | IP address             |                                      |           |

4. Select **Outbound rules** from the **Security Group** drop-down list and click **Add Rule** on the **Security Groups** tab.

You can click + to add more outbound rules. For details about the parameters, see **Adding a Security Group Rule**.

5. Click **OK**.

#### **Related Operations**

On the **Inbound Rules** and **Outbound Rules** tab pages, you can also modify, replicate, or delete existing rules.

Deleting security group rules will disable some functions.

- If you delete a rule with **Protocol & Port** specified as **TCP: 20-21**, you will not be able to upload files to or download them from servers using FTP.
- If you delete a rule with **Protocol & Port** specified as **ICMP: All**, you will not be able to ping the servers.
- If you delete a rule with **Protocol & Port** specified as **TCP: 443**, you will not be able to connect to websites on the servers using HTTPS.
- If you delete a rule with **Protocol & Port** specified as **TCP: 80**, you will not be able to connect to websites on servers using HTTP.
- If you delete a rule with **Protocol & Port** specified as **TCP: 22**, you will not be able to remotely connect to Linux server using SSH.

### 7.2.3 Changing the Security Group of a FlexusL Instance

This section describes how you can change the security group of a server network interface.

#### Modifying a Security Group

- 1. Log in to the FlexusL **console** and click a resource card to go to the instance details page.
- 2. In the navigation pane on the left, choose **Cloud Servers** and then click the server name.
- 3. Alternatively, click the **Security Groups** tab and click **Change Security Group** in the **Basic Information** area.

| hcss_ecs_45fd     o     Running 2 vCPU   2 GB   System disk 40 GB   Data package 100 GB   Peak bandwidth 2 Mbbls | 🔲 Remote Login   |
|----------------------------------------------------------------------------------------------------|------------------|
| Overview Domain Names Security Groups Disks Network Interfaces                                                   |                  |
| Basic Information                                                                                                |                  |
| Network Interface Security Group                                                                                 |                  |
| 192 (primary) sg-default-smb Chang                                                                               | e Security Group |

4. Select a security group from the list as needed.

You can select multiple security groups. In this case, the access rules of all the selected security groups apply to the cloud server.

To create a security group, click **Create Security Group**. For details, see **Creating a Security Group**.

**NOTE** 

Huawai Cloud Elevus / Elevus / Overview / Server Details

Using multiple security groups may deteriorate the network performance of the cloud server. You are recommended to select no more than five security groups.

#### 5. Click OK.

# 7.2.4 Configuring Security Groups for FlexusL Application Images

By default, outbound rules of a security group allow FlexusL instances in it to access external resources. This section describes how you can **configure inbound rules** for multiple application images of FlexusL instances. You can add multiple rules as required.

- For details about more configuration examples, see **Security Group Configuration Examples**.
- For details about how to configure security group rules, see **Configuring Security Group Rules for a FlexusL Instance**.

#### WordPress

| Priori<br>ty | Acti<br>on | Туре | Protocol<br>& Port | Source    | Description                                                   |
|--------------|------------|------|--------------------|-----------|---------------------------------------------------------------|
| 1            | Allo<br>w  | IPv4 | TCP: 22            | 0.0.0/0   | Allows access to the FlexusL instance using SSH locally.      |
| 1            | Allo<br>w  | IPv4 | TCP:<br>3306       | 0.0.0.0/0 | Allows access to MySQL databases.                             |
| 1            | Allo<br>w  | IPv4 | TCP: 80            | 0.0.0.0/0 | Specifies the internal forwarding port of application images. |
| 1            | Allo<br>w  | IPv4 | TCP:<br>9001       | 0.0.0.0/0 | Allows external access to the application dashboard.          |

Table 7-4 Security group rules

#### **BT Panel**

| Tal | ble | 7-5 | Security | group | rules |
|-----|-----|-----|----------|-------|-------|
|-----|-----|-----|----------|-------|-------|

| Priorit<br>y | Actio<br>n | Тур<br>е | Protocol<br>& Port | Source    | Description                                               |
|--------------|------------|----------|--------------------|-----------|-----------------------------------------------------------|
| 1            | Allow      | IPv4     | TCP: 22            | 0.0.0.0/0 | Allows access to the FlexusL instance using SSH locally.  |
| 1            | Allow      | IPv4     | TCP:<br>3306       | 0.0.0.0/0 | Allows access to MySQL databases.                         |
| 1            | Allow      | IPv4     | TCP:<br>9090       | 0.0.0.0/0 | Allows access to the phpMyAdmin database management tool. |

| Priorit<br>y | Actio<br>n | Тур<br>е | Protocol<br>& Port | Source    | Description                                      |
|--------------|------------|----------|--------------------|-----------|--------------------------------------------------|
| 1            | Allow      | IPv4     | TCP:<br>8888       | 0.0.0.0/0 | Allows access to the BT panel dashboard.         |
| 1            | Allow      | IPv4     | TCP: 443           | 0.0.0.0/0 | Allows access to the FlexusL instance via HTTPS. |
| 1            | Allow      | IPv4     | TCP: 80            | 0.0.0.0/0 | Allows access to the FlexusL instance via HTTP.  |

#### Matomo, Odoo, Nextcloud, and GitLab

| Priorit<br>y | Actio<br>n | Туре | Protocol<br>& Port | Source    | Description                                                        |
|--------------|------------|------|--------------------|-----------|--------------------------------------------------------------------|
| 1            | Allow      | IPv4 | TCP: 22            | 0.0.0.0/0 | Allows access to the FlexusL instance using SSH locally.           |
| 1            | Allow      | IPv4 | TCP: 80            | 0.0.0.0/0 | Specifies the internal<br>forwarding port of<br>application images |
| 1            | Allow      | IPv4 | TCP: 9001          | 0.0.0.0/0 | Allows external access to the application dashboard.               |
| 1            | Allow      | IPv4 | TCP: 9000          | 0.0.0.0/0 | Allows external access to the application O&M page.                |

 Table 7-6 Security group rules

### Portainer, Superset, and PrestaShop

 Table 7-7 Security group rules

| Prior<br>ity | Actio<br>n | Туре | Protocol &<br>Port | Source    | Description                                                   |
|--------------|------------|------|--------------------|-----------|---------------------------------------------------------------|
| 1            | Allow      | IPv4 | TCP: 22            | 0.0.0.0/0 | Allows access to the FlexusL instance using SSH locally.      |
| 1            | Allow      | IPv4 | TCP: 80            | 0.0.0.0/0 | Specifies the internal forwarding port of application images. |
| 1            | Allow      | IPv4 | TCP: 3306          | 0.0.0.0/0 | Allows access to MySQL databases.                             |
| 1            | Allow      | IPv4 | TCP: 9001          | 0.0.0.0/0 | Allows external access to the application dashboard.          |

| Prior<br>ity | Actio<br>n | Туре | Protocol &<br>Port | Source    | Description                                         |
|--------------|------------|------|--------------------|-----------|-----------------------------------------------------|
| 1            | Allow      | IPv4 | TCP: 9000          | 0.0.0.0/0 | Allows external access to the application O&M page. |

#### SRS

Table 7-8 Security group rules

| Prio<br>rity | Acti<br>on | Typ<br>e | Protoc<br>ol &<br>Port | Sourc<br>e    | Description                                                                         |
|--------------|------------|----------|------------------------|---------------|-------------------------------------------------------------------------------------|
| 1            | Allo<br>w  | IPv4     | TCP: 22                | 0.0.0.<br>0/0 | Allows access to the FlexusL instance using SSH locally.                            |
| 1            | Allo<br>w  | IPv4     | TCP: 80                | 0.0.0.<br>0/0 | Specifies the internal forwarding port of application images.                       |
| 1            | Allo<br>w  | IPv4     | TCP:<br>9001           | 0.0.0.<br>0/0 | Allows external access to the application dashboard.                                |
| 1            | Allo<br>w  | IPv4     | TCP:<br>1935           | 0.0.0.<br>0/0 | Allows access to the RTMP livestreaming server.                                     |
| 1            | Allo<br>w  | IPv4     | TCP:<br>1985           | 0.0.0.<br>0/0 | Allows access to the HTTP API server to deliver HTTP-API and WebRTC streams.        |
| 1            | Allo<br>w  | IPv4     | TCP:<br>8080           | 0.0.0.<br>0/0 | Allows access to the HTTP livestreaming server to deliver HTTP-FLV and HLS streams. |
| 1            | Allo<br>w  | IPv4     | TCP:<br>8000           | 0.0.0.<br>0/0 | Allows access to the WebRTC media server.                                           |

# 7.3 Configuring HSS for a FlexusL Instance

#### What Is HSS?

HSS is designed to improve the overall security for cloud servers. It helps you identify and manage the assets on your servers, eliminate risks, and defend against intrusions and web page tampering. There are also advanced protection and security operations functions available to help you easily detect and handle threats.

After installing the HSS agent on your instances, you will be able to check the protection status of the instances and risks in a region on the HSS console.

For more information about HSS, see What Is HSS?

#### **Enabling HSS**

• Scenario 1: Enabling HSS when you purchase a FlexusL instance

You can associate HSS with your FlexusL instance when you purchase FlexusL on the FlexusL console. The HSS agent will be installed on and HSS will be enabled for the FlexusL instance automatically.

Figure 7-2 Enabling HSS during the purchase of a FlexusL instance

| Data Disk (EVS)<br>Provides persistent block storage. With data redundancy and cache acceleration, EVS delivers highly reliable, durable, low-latency, stable storage. |
|----------------------------------------------------------------------------------------------------|
| Host Security (HSS Basic Edition)<br>Provides weak password detection and scans for vulnerabilities, brute-force attacks, and unauthorized logins.                     |
| Cloud Backup Vault (CBR)<br>Provides easy-to-use data backup functions.                                                                                                |

• Scenario 2: Enabling HSS after a FlexusL instance is purchased

If you do not enable HSS during the FlexusL instance purchase, you can manually install the agent to use HSS. For details, see **Installing the Agent on Servers** and **Enabling Protection**.

Before manually installing the agent, check whether the OS is supported. For details, see **OS Restrictions**.

The following table lists the differences between enabling HSS in difference scenarios. You can select one as required.

| Scenar<br>io   | Billing Mode                                                                                       | Lifecycle                                                                                                    | HSS<br>Version   | Advantage                                                                                                    |
|----------------|----------------------------------------------------------------------------------------------------|----------------------------------------------------------------------------------------------------|------------------|----------------------------------------------------------------------------------------------------|
| Scenar<br>io 1 | Yearly/<br>Monthly (The<br>validity<br>period is the<br>same as that<br>of a FlexusL<br>instance.) | If HSS is enabled during<br>the FlexusL instance<br>purchase on the FlexusL<br>console, its lifecycle is the<br>same as the FlexusL<br>instance. It cannot be<br>renewed or unsubscribed<br>separately, and cannot be<br>disassociated from the<br>FlexusL instance. | Basic<br>Edition | More cost-<br>effective<br>than the<br>yearly/<br>monthly HSS<br>with the<br>same<br>duration<br>purchased on<br>the HSS<br>console |

Table 7-9 Differences between two scenarios of HSS

| Scenar<br>io   | Billing Mode                          | Lifecycle                                                                                                    | HSS<br>Version                                       | Advantage     |
|----------------|---------------------------------------|----------------------------------------------------------------------------------------------------|------------------------------------------------------|---------------|
| Scenar<br>io 2 | Yearly/<br>monthly and<br>pay-per-use | HSS purchased on the HSS<br>console has its own<br>lifecycle. You can<br>disassociate it from the<br>FlexusL instance at any<br>time. | Basic,<br>enterpris<br>e, and<br>premium<br>editions | More flexible |

#### Constraints

If HSS is enabled during the FlexusL instance purchase, it cannot be disassociated after the FlexusL instance is created.

#### Viewing the Security Status of FlexusL Instances

To view detection details about HSS enabled during the FlexusL instance purchase, perform the following steps. To view detection details about HSS that is not enabled during the FlexusL instance purchase, see **Viewing Detection Details**.

- 1. Log in to the FlexusL **console** and click a resource card to go to the instance details page.
- 2. In the navigation pane on the left, choose **Host Security** to view HSS details.

| Item                 | Description                                                                                                    |
|----------------------|----------------------------------------------------------------------------------------------------|
| Protection<br>status | HSS is enabled by default and the status is <b>Protected</b> .<br>When the FlexusL instance expires, HSS stops protecting<br>the instance server. |
| Server status        | Status of the server                                                                                                    |
| Detection<br>result  | The number of alarms is displayed. HSS supports intrusion detection, vulnerability management, and baseline inspection.                           |
| IP address           | Private IP or EIP of a server                                                                                                    |

# **8** Managing Backups

# 8.1 FlexusL Cloud Backup Overview

**Cloud Backup and Recovery (CBR)** enables you to back up cloud servers and disks with ease. In the event of a virus attack, accidental deletion, or software or hardware fault, you can restore data to any point in the past when the data was backed up. CBR protects your services by ensuring the security and consistency of your data.

#### **NOTE**

For the differences between backup and images, see What Are the Differences Between Backup, Snapshot, and Image?

#### How to Use CBR

Scenario 1

CBR is associated with FlexusL. You can associate a backup vault with your FlexusL instance when you purchase it on the FlexusL console. After a FlexusL instance is created with a CBR vault associated, CBR automatically backs up the entire FlexusL instance based on the default backup policy. Also, you can perform a manual backup at any time.

• Scenario 2

If you do not associate a vault with the FlexusL instance during the purchase, you can buy a vault afterwards on the CBR console. For details, see **Creating** a **Cloud Server Backup**.

The comparison of the two scenarios is described in the following table. You can select one as required.

| Scen<br>ario   | Billing<br>Mode                                                                                          | Lifecycle                                                                                                    | Cloud<br>Backup<br>Types  | Vault<br>Capacit<br>Y            | Advantag<br>e                                                                                                    |
|----------------|----------------------------------------------------------------------------------------------------|----------------------------------------------------------------------------------------------------|---------------------------|----------------------------------|----------------------------------------------------------------------------------------------------|
| Scena<br>rio 1 | Yearly/<br>Monthly<br>(The<br>validity<br>period is<br>the same<br>as that of a<br>FlexusL<br>instance.) | For the CBR vault<br>purchased along with<br>the FlexusL instance on<br>the FlexusL console, its<br>lifecycle is the same as<br>the FlexusL instance. It<br>cannot be renewed or<br>unsubscribed from<br>separately, and cannot<br>be disassociated from<br>the FlexusL instance. | Cloud<br>server<br>backup | 10 to<br>2,048, in<br>GiB        | More cost-<br>effective<br>than the<br>yearly/<br>monthly<br>backup<br>vault with<br>the same<br>duration<br>purchased<br>on the CBR<br>console |
| Scena<br>rio 2 | Yearly/<br>monthly<br>and pay-<br>per-use                                                                | For the CBR vault<br>purchased on the CBR<br>console, it has its own<br>lifecycle. You can<br>disassociate it from the<br>FlexusL instance at any<br>time.                                                                                                    | Cloud<br>server<br>backup | 10–<br>10,485,7<br>60, in<br>GiB | More<br>flexible                                                                                                    |

 Table 8-1 Differences between cloud backup in the two scenarios

#### Constraints

- You can associate one CBR vault at most when you purchase a FlexusL instance on the FlexusL console. The CBR vault cannot be disassociated from the FlexusL instance after being purchased.
- Data on FlexusL instances cannot be restored using snapshots.

#### **Related Operations**

| Function                                                                           | Description                                                                                                    |
|------------------------------------------------------------------------------------|----------------------------------------------------------------------------------------------------|
| Backing<br>Up a<br>FlexusL<br>Instance                                             | After a CBR vault is associated with your FlexusL instance, you can apply a default backup policy to enable automatic backup or manually back up data. |
| Expanding<br>the<br>Backup<br>Vault<br>Associated<br>with a<br>FlexusL<br>Instance | If the capacity of a cloud backup vault no longer meets your needs, you can expand the vault capacity.                                                 |
# 8.2 Backing Up a FlexusL Instance

#### **Scenarios**

CBR enhances data integrity and service continuity. For example, if a FlexusL instance is faulty or a misoperation causes data loss, you can use backups to quickly restore data. This section describes how to back up a FlexusL instance.

#### Preparations

Before backing up a FlexusL instance, ensure that your FlexusL instance has been associated with CBR.

- If you have purchased CBR along with a FlexusL instance, the FlexusL instance is automatically associated with CBR.
- If you do not associate a vault with the FlexusL instance during the purchase, you can buy a vault afterwards on the CBR console and associate it with the FlexusL instance. For details, see **Creating a Cloud Server Backup**.

#### Method 1: Auto Backup Based on the Backup Policy

After you associate a cloud backup vault with a FlexusL instance server during the purchase, the cloud server can be automatically backed up based on the policy. You can view or modify the backup policy on the FlexusL console.

- 1. Log in to the FlexusL **console** and click a resource card to go to the instance details page.
- 2. On the displayed page, choose **Cloud Backup Vaults** from the navigation pane on the left and click **Apply Policy** in the upper right corner.

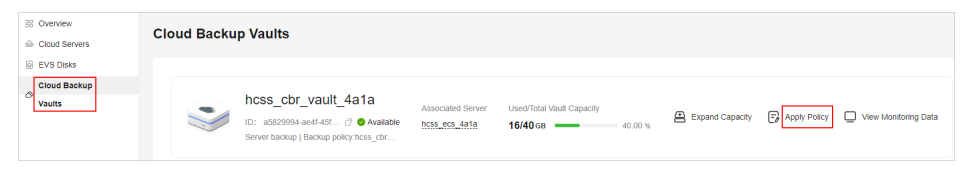

3. View or set the backup policy parameters.

For details about the parameters, see **Backup policy parameters**.

#### **NOTE**

More frequent backups create more backups or retain backups for a longer time, protecting data to a greater extent but occupying more storage space. Set an appropriate backup frequency as needed.

| Edit Policy                                                                                                    |                                             |                                   |                                |                                     |                                 |                                    |                                       |                                 |
|----------------------------------------------------------------------------------------------------|---------------------------------------------|-----------------------------------|--------------------------------|-------------------------------------|---------------------------------|------------------------------------|---------------------------------------|---------------------------------|
| Basic Informa                                                                                                    | tion                                        |                                   |                                |                                     |                                 |                                    |                                       |                                 |
| Policy Name                                                                                                    | hcss_cbr_policy_                            | 4a1a                              |                                |                                     |                                 |                                    |                                       |                                 |
| Status                                                                                                    | Enabled                                     | Disable                           | ed                             |                                     |                                 |                                    |                                       |                                 |
| Backup Rule                                                                                                    |                                             |                                   |                                |                                     |                                 |                                    |                                       |                                 |
| Current rule:<br>Automatically perform weekly backups at 03:00 on the following days: Monday, Tuesday, Wednesday, Thursday, Friday, Saturday, Sunday.<br>The initial backup is a full backup. All subsequent backups are incremental backups. |                                             |                                   |                                |                                     |                                 |                                    |                                       |                                 |
| Backup Frequenc                                                                                                    | y Weekly                                    | D                                 | ay based                       |                                     |                                 |                                    |                                       |                                 |
|                                                                                                    | Automatically                               | perform back                      | ups every                      | Non Tues                            | Wed                             | Thur Fri                           | Sat Sat                               | Gun .                           |
| Execution Time                                                                                                    | Select All                                  | Invert Select                     | ion                            |                                     |                                 |                                    |                                       |                                 |
|                                                                                                    | 00:00                                       | 01:00                             | 02:00                          | 03:00                               | 04:00                           | 05:00                              | 06:00                                 | 07:00                           |
|                                                                                                    | 08:00                                       | 09:00                             | 10:00                          | 11:00                               | 12:00                           | 13:00                              | 14:00                                 | 15:00                           |
|                                                                                                    | 16:00                                       | 17:00                             | 18:00                          | 19:00                               | 20:00                           | 21:00                              | 22:00                                 | 23:00                           |
| Timezone                                                                                                    | UTC+08:00                                   | •                                 | ]                              |                                     |                                 |                                    |                                       |                                 |
| Full Backup  (?)                                                                                                    | Enable Enable                               | ackup improv                      | es your data r                 | eliability, but the                 | ey will use mo                  | re storage spa                     | ce.                                   |                                 |
|                                                                                                    |                                             |                                   |                                |                                     |                                 |                                    |                                       |                                 |
| Retention Rule                                                                                                    | •                                           |                                   |                                |                                     |                                 |                                    |                                       |                                 |
| Current rule: Pe                                                                                                    | rmanent                                     |                                   |                                |                                     |                                 |                                    |                                       |                                 |
| Туре                                                                                                    | Backup quant                                | ity                               | Time period                    | Perma                               | anent                           |                                    |                                       |                                 |
| ,<br>r                                                                                                    | After the policy's re<br>new backups, and l | tention rule typ<br>backups gener | e is changed<br>ated before th | from Time perio<br>is change will b | od to Permane<br>oe kept and de | ent, the new ret<br>leted based or | ention rule will<br>n the old rule. L | be applied only to<br>earn more |

4. Click OK.

After creating the backup policy, ensure that the cloud servers are automatically backed up based on the policy.

#### Method 2: Manual Backup

- 1. On the FlexusL console, obtain the server name or ID, or the backup vault name or ID so that you can quickly find the associated vault on the CBR console.
  - If you associate a vault with a FlexusL instance server during the purchase, search by either server name or ID, or vault name or ID.

Log in to the FlexusL **console**, click a resource card, and choose **Cloud Servers** or **Cloud Backup Vaults** from the navigation pane on the left on the displayed page to obtain the server name or ID, or vault name or ID.

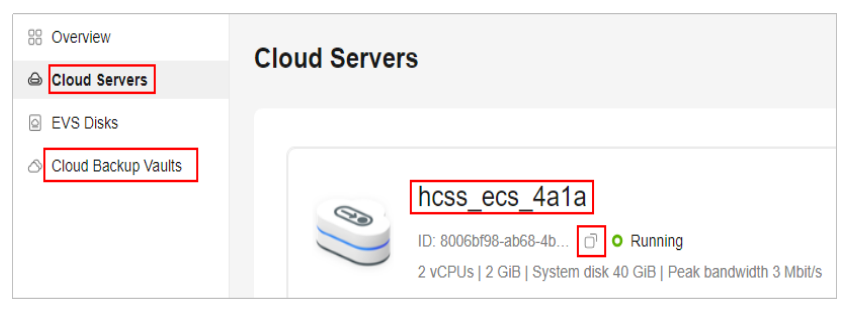

- If you associate a vault with a FlexusL instance server on the CBR console after the FlexusL instance is created, search by server ID.
- 2. Log in to the **CBR console** and choose **Cloud Server Backups**. On the **Vaults** tab in the right pane, search for the vault using the obtained vault name or ID, and click **Perform Backup** in the **Operation** column.

| Cloud Backup and<br>Recovery Console | Cloud Server Backups (?) & Process                                                                                        | Flow        |        | Feedback | Buy Server Backup | Vault One-       | click Backup | Migrate to CBR | Buy CBR Rep                    | olication Traffic Package | Go to CSBS Console |
|--------------------------------------|----------------------------------------------------------------------------------------------------|-------------|--------|----------|-------------------|------------------|--------------|----------------|--------------------------------|---------------------------|--------------------|
|                                      |                                                                                                    |             |        |          |                   |                  |              |                |                                |                           |                    |
| Dashboard                            | Vaults Backups Agent Installati                                                                                           | on          |        |          |                   |                  |              |                |                                |                           |                    |
| Cloud Server Backups                 | A wall is a container that stores backups. You can associate a walf with resources and apply a backup policy to the walf. |             |        |          |                   |                  |              |                |                                |                           |                    |
| Cloud Disk Backups                   | nasia whis promium. Estau                                                                                                 |             |        |          |                   |                  |              |                |                                |                           |                    |
| SFS Turbo Backups                    | C Keyword: hcss_ecs_4a1a X Add fil                                                                                        | ler         |        |          |                   |                  |              |                |                                |                           | × C 🕲              |
| Desktop Backups                      | Name/ID ÷                                                                                                    | Status ≑    | Type 💠 | Backup 💠 | Specific \$       | Used/Total Vault | Policy Sta   | Associa ‡      | Billing 💠                      | Operation                 |                    |
| Application Backups 🔹                | hcss_cbr_vault_4a1a<br>a5829994-ae4f-4516-9cc4-f7a40a3c                                                                   | 😔 Available | Backup | Disabled | Server backup     | 16/4             | 0 hcss_cbr_  | p              | Yearly/Monthly<br>30 days unti | Associate Server Perform  | n Backup More 🔻    |
| Hybrid Cloud Backups 🔹 🔻             |                                                                                                    |             |        |          |                   |                  |              |                |                                |                           |                    |

Set a backup name and determine whether to enable Full Backup.
 Full Backup: If enabled, a full backup task will be performed for the cloud server. If not, an incremental backup task will be performed.

| If you intend to create a backup image to quickly deploy clones of an existing ECS, optimize the ECS first and install either Cloud-Init or Cloudbase-Init, depending on your OS. (Backups of BMSs cannot be used to<br>create images.)<br>Linux documentation: C Optimize the Linux ECS C instal Cloud-Init<br>Windows documentation: C Optimize the Windows ECS C instal Cloudbase-Init |                                  |                                  |                     |                   |                            |                                |            |                                    |             |             |         |
|----------------------------------------------------------------------------------------------------|----------------------------------|----------------------------------|---------------------|-------------------|----------------------------|--------------------------------|------------|------------------------------------|-------------|-------------|---------|
| Server List                                                                                                    |                                  |                                  |                     |                   |                            |                                | Selecte    | d Servers (1)                      |             |             |         |
|                                                                                                    |                                  |                                  | All sta             | ituses 👻          | Name 👻                     | QC                             |            |                                    | Name        | *           | Q       |
|                                                                                                    | Name/ID                          |                                  | Status              | Туре              | AZ                         | Associated ≑                   |            | Name/ID                            |             | Selected Di | Operati |
| ~ 🗹                                                                                                    | hcss_ecs_4a1a<br>8006bf98-ab68-4 | bc3-a115-2a7ca                   | 🕤 Running           | ECS               | AZ3                        | Yes (hcss_cbr_vault            | ~          | hcss_ecs_4a1a<br>8006bf98-ab68-4bc | 3-a115      | 1/1         | ŵ       |
|                                                                                                    |                                  |                                  |                     |                   |                            |                                |            |                                    |             |             |         |
|                                                                                                    |                                  |                                  |                     |                   |                            |                                |            |                                    |             |             |         |
|                                                                                                    |                                  |                                  |                     |                   |                            |                                |            |                                    |             |             |         |
|                                                                                                    |                                  |                                  |                     |                   |                            |                                |            |                                    |             |             |         |
|                                                                                                    |                                  |                                  |                     |                   |                            |                                |            |                                    |             |             |         |
|                                                                                                    |                                  |                                  |                     |                   |                            |                                |            |                                    |             |             |         |
| * Name                                                                                                    |                                  | manualbk_hcss_                   | cbr_vault_4a1a-abt  | do                |                            |                                |            |                                    |             |             |         |
|                                                                                                    |                                  | When multiple serv               | ers are to be backe | d up, the systen  | n automatically adds suf   | fixes to their names, for exam | nple, back | up-0001 and backup-0               | 0002.       |             |         |
| Description                                                                                                    |                                  |                                  |                     |                   |                            |                                |            |                                    |             |             |         |
|                                                                                                    |                                  |                                  |                     |                   |                            |                                |            |                                    |             |             |         |
|                                                                                                    |                                  |                                  |                     |                   |                            |                                |            |                                    |             |             |         |
|                                                                                                    |                                  |                                  |                     |                   | 0/255                      |                                |            |                                    |             |             |         |
| Full Backup                                                                                                    | p                                | Enable<br>After this option is a | selected, the backu | o executed this t | lime will be a full backup | that requires larger capacity  | . What Are | Full Backup and Incre              | emental Bac | skup?       |         |

4. Click **OK** to start the backup immediately.

You can view the created backup on the **Backups** tab page and use the backup to restore data when needed.

| Dashboard            | Vaults Backups Agent Installation                                                   |
|----------------------|-------------------------------------------------------------------------------------|
| Cloud Server Backups | Backups Backups Shared with Me                                                      |
| Cloud Disk Backups   | Datele Export +                                                                     |
| SFS Turbo Backups    | Q. Select a property or enter a keyword.                                            |
| Desktop Backups      | NameID ↓         Status ↓         Backup                                            |
| Application Backups  | manualki, loss_dr_vault_41a at 2024 17.31.40 Restore Server   Oreals Image   More v |

#### Follow-Up Operations

After backing up the cloud server data, you can use the backup to restore the server. For details, see **Restoring from a Cloud Server Backup**.

# 8.3 Expanding the Backup Vault Associated with a FlexusL Instance

#### Scenarios

Ensure that the capacity of the vault associated with the FlexusL instance is sufficient, or the backup will fail. You can expand the vault capacity as needed. This section describes how to expand the vault capacity on the FlexusL console. For details about how to expand the vault capacity on the CBR console, see **Expanding Vault Capacity**.

#### Constraints

- The vault capacity can only be expanded. It cannot be reduced.
- The disk can only be expanded when the server is **Running** or **Stopped**.

#### Billing

The expanded capacity is billed.

#### Procedure

- 1. Log in to the FlexusL **console** and click a resource card to go to the instance details page.
- 2. Choose Cloud Backup Vaults and click Expand Capacity.

| Cloud Servers          | Cloud Backup Vaults                                                                         |                   |                                                 |                                |                      |
|------------------------|---------------------------------------------------------------------------------------------|-------------------|-------------------------------------------------|--------------------------------|----------------------|
| EVS Disks              |                                                                                             |                   |                                                 |                                |                      |
| Cloud Backup<br>Vauits | hcss_cbr_vault_4a1a<br>ID: ass29994-aet-45t (? • Avaitable<br>Server backup policy hcss_ctr | Associated Server | Used/Total Vault Capacity<br>16/40 GB - 40.00 % | Expand Capacity 🕞 Apply Policy | Ulew Monitoring Data |

3. On the displayed page, enter a new capacity.

The vault capacity must be at least as big as the server capacity you want to back up. If the vault capacity is smaller than the total capacity to be backed up, the backup task will fail. For example, if your system disk and data disks use 80 GiB, the vault capacity must be greater than 80 GiB. Otherwise, the backup will fail.

4. Click **Buy Now** and complete the payment as prompted. After the purchase, check whether the vault capacity has increased on the console.

# **9** Managing Domain Names

# 9.1 Overview

To enable a website or web application to be directly accessed using a domain name over the Internet, you need to register a domain name, license the website or web application, and configure DNS. Refer to this topic when you add a domain name and configure DNS for a FlexusL instance.

#### Process of Accessing a Website Using a Domain Name

- 1. Register a domain name.
- 2. Purchase a FlexusL instance.
- 3. Apply for ICP licensing for the website and domain name.

According to the requirements of the Ministry of Industry and Information Technology (MIIT), to open a website, you must apply for ICP licensing for the website and domain name. You can apply for ICP licensing through Huawei Cloud ICP License Service. Huawei Cloud provides you with free ICP licensing services. For details, see ICP Filing Process.

#### **NOTE**

Applying for ICP licensing is only allowed when you use the FlexusL instances for more than three months (the total duration after multiple renewals).

4. Add a domain name and configure record set for it.

Website services can be provided only after the added domain name is resolved successfully.

# Relationships Between Domain Name Registration, Resolution, and Licensing

- You can only configure record sets for a registered domain name.
   The registrar and DNS service provider of a domain name can be different.
   The DNS server settings identify the DNS service provider of the domain name.
  - By default, Huawei Cloud Domain Name Service (DNS) is used to resolve domain names registered with Huawei Cloud. You can set a different DNS

service provider by modifying the DNS server settings of the domain name.

- A domain name registered with Huawei Cloud can be resolved only after record sets are configured for the domain name.
- If another DNS service provider takes care of domain name resolution, you need to configure record sets for the domain name at the DNS service provider.
- According to MIIT, the web servers and domain name must be filed if you want to host a website in the Chinese mainland. You need to apply for ICP licensing after the domain name is registered and the website is set up.
- ICP licensing is irrelevant to domain name resolution. Accessing a website using a domain name involves the following two phases:
  - The web browser obtains the IP address of the website from the DNS server.
  - The web browser accesses the website using the obtained IP address.

Domain name resolution is implemented at the first phase, and ICP licensing is required at the second phase. If the website is not licensed, the web browser cannot access the website using the obtained IP address.

# 9.2 Adding a Domain Name

When you deploy a website on a FlexusL instance, you need to add a domain name for the instance.

#### Constraints

A domain name that is not registered can be added. After the domain name is added, it must be registered and licensed. If it is not registered and licensed, the website cannot be accessed. To ensure that a domain name can be used normally, register the domain name and complete ICP licensing before adding the domain name.

If the domain name is not licensed, apply for ICP licensing using Huawei Cloud ICP License Service, which provides free ICP licensing. For details, see ICP Filing Process.

#### Procedure

- 1. Log in to the FlexusL **console** and click a resource card to go to the instance details page.
- 2. In the navigation pane on the left, choose **Cloud Servers** and then click the server name.
- 3. On the **Domain Names** tab, click **Add Domain Name**.
- 4. Configure the parameters and click **OK**.

| Parameter   | Setting                                                                                                    |
|-------------|----------------------------------------------------------------------------------------------------|
| Domain Name | Enter a domain name that will be added for the instance, for example, wpwebsite.com.                                                                                                    |
|             | <b>NOTE</b><br>A domain name that is not registered can be added. After the domain name is added, it must be registered and licensed. To ensure that a domain name can be used normally, register the domain name and complete ICP licensing before adding the domain name. |
| Enterprise  | Select an enterprise project from the drop-down list.                                                                                                    |
| Project     | Enterprise projects are associated with public zones. You can manage public zones by enterprise project.                                                                                                    |
|             | <b>NOTE</b><br>This parameter is displayed only when your account is an<br>enterprise account.                                                                                                    |

5. On the **Domain Names** tab, view the added domain name.

To enable your website to be accessed using the domain name, you need to configure DNS for it by performing **Resolving a Domain Name**.

#### **Related Operations**

After a domain name is added, if you want to change the domain name or do not want to use the domain name any longer, you can click **Remove** in the **Operation** column to unbind the domain name from the instance.

#### **NOTE**

Removing a domain name will also delete the record sets configured for the domain name. As a result, the domain name cannot be used to access the website. If you add the domain name again, you need to configure DNS resolution for it again.

### 9.3 Resolving a Domain Name

To enable your website to be accessed using a domain name, you need to configure DNS for it.

#### Prerequisites

The domain name has been added.

#### Constraints

- If a domain name has expired or is abnormal, it cannot be resolved. Refer to What Can I Do If a Record Set Does Not Take Effect?
- If the DNS server settings of the domain name are modified within 24 hours, it takes a maximum of 48 hours for the modification to take effect.

#### Procedure

- 1. On the **Domain Names** tab, click **Configure Record Set** in the **Operation** column.
- 2. Configure the parameters to map the domain name or its subdomain to the EIP of the server, and click **OK**.

| 👞 hcss_ecs_bdce 🛛                                                    | Ç                                                          | Remote Login | Reset Password | 🖏 Change Security Group |
|----------------------------------------------------------------------|------------------------------------------------------------|--------------|----------------|-------------------------|
| C Running 2 vCPUs   2 G   System disk 40 GiB   Data pace             | Configure Record Set                                       | ×            |                | 2012030                 |
|                                                                      | Domain Name Prefix                                         |              |                |                         |
| Overview Domain Names Security Groups Disks Netw                     | For example, enter www or leave it blank.                  | asidf.com ③  |                |                         |
|                                                                      | Resolve the domain name to the EIP of the HECS L instance. |              |                |                         |
|                                                                      |                                                            |              |                |                         |
| Add a domain name and resolve it before using it for website access. |                                                            |              |                | ×                       |
| Add Domain Name                                                      | OK Cancel                                                  |              |                |                         |
| Domain Names                                                         | e Enterprise Project                                       |              | ⊖ Operation    |                         |
| > asidf.com 🗗                                                        | -                                                          |              | Configure Re   | cord Set 📋 Remove       |

| Parameter             | Description                                                                                                    |
|-----------------------|----------------------------------------------------------------------------------------------------|
| Domain<br>Name Prefix | If you enter a prefix, a subdomain is used for website access.<br>Either the domain name or its subdomains can be resolved<br>to the EIP of the instance. |
|                       | Suppose the domain name is wpwebsite.com.                                                                                                    |
|                       | • If the domain name prefix is left empty, wpwebsite.com is resolved to the EIP.                                                                          |
|                       | <ul> <li>If the domain name prefix is www, the subdomain<br/>www.wpwebsite.com is mapped to the EIP.</li> </ul>                                           |
| EIP                   | The EIP bound to the instance is displayed here automatically.                                                                                            |

3. (Optional) Change the DNS server addresses.

If the domain name is not registered with Huawei Cloud or not hosted on Huawei Cloud DNS, the domain name cannot be resolved. To resolve the domain name, contact your DNS provider to change the DNS servers to the following Huawei Cloud DNS servers:

- ns1.huaweicloud-dns.com: DNS server for regions in the Chinese mainland
- ns1.huaweicloud-dns.cn: DNS server for regions in the Chinese mainland
- ns1.huaweicloud-dns.net: DNS server for countries or regions outside the Chinese mainland
- ns1.huaweicloud-dns.org: DNS server for countries or regions outside the Chinese mainland

For details about how to change the DNS server addresses of a third-party registrar, see **Changing DNS Servers for a Public Domain Name**.

#### D NOTE

- If the domain name is registered with Huawei Cloud, skip this step.
- The time required for applying the new DNS server configuration is determined by the DNS service provider.
- 4. On the **Domain Names** tab, view the domain name resolution details.

| Parameter  | Description                                                                                                    |
|------------|----------------------------------------------------------------------------------------------------|
| Subdomain  | The domain name or subdomain that is configured in the record set.                                                                                                    |
| Status     | Status of the domain name or subdomain.                                                                                                    |
|            | • <b>Normal</b> : The domain name is resolved normally and the website can be accessed using the domain name or subdomain.                                                                                                    |
|            | • <b>Disabled</b> : The record set is disabled, and the domain name or subdomain cannot be used to access the website. The record set is still displayed in the list.                                                                                                    |
| Package ID | Package ID of the FlexusL instance.                                                                                                    |
| EIP        | The EIP of the instance mapped to the domain name or subdomain.                                                                                                    |
| Operation  | <ul> <li>Disable/Enable<br/>The domain name registry reviews the legitimacy of the<br/>website and restricts website access during domain name<br/>licensing. If you have added record sets on the DNS<br/>console, you need to disable them and enable them after<br/>the licensing is complete.</li> <li>Delete</li> </ul> |

In the address box of the web browser, enter **http://***Domain name or subdomain* to access the website.

If you want to use HTTPS, **apply for and install an SSL certificate** for the instance. After the certificate is installed, you can access the website by entering **https://**Domain name or subdomain.

# **10** Monitoring

# **10.1 Overview**

Monitoring is important to ensure FlexusL instance performance, reliability, and availability. You can use Cloud Eye to monitor FlexusL instances and know their statuses. Cloud Eye can monitor a range of metrics, such as the CPU usage, disk usage, and bandwidth of FlexusL instances.

#### How Do I Use Monitoring?

After you purchase a FlexusL instance, Cloud Eye is enabled by default. It can monitor the cloud servers, EVS disks, and CBR vaults packaged in the FlexusL instances.

#### **Cloud Server Monitoring**

Server monitoring collects monitoring metrics at the OS layer of servers.

Server monitoring consists of basic monitoring, OS monitoring, and process monitoring. Basic monitoring does not require the Agent to be installed. OS monitoring and process monitoring require the Agent to be installed on the FlexusL instances to be monitored.

- Basic monitoring covers metrics automatically reported by FlexusL instances. The data is collected every 5 minutes. For details, see **Table 10-1**.
- OS monitoring provides proactive, fine-grained OS monitoring for FlexusL instances, and it requires the Agent to be installed on the FlexusL instances to be monitored. The data is collected every minute. In addition to the CPU usage, metrics such as memory usage can also be monitored. For details, see OS Monitoring Metrics.
- Process monitoring monitors active processes on FlexusL instances, and it requires the Agent to be installed on the FlexusL instances to be monitored. By default, Cloud Eye collects the CPU usage, memory usage, and the number of opened files of active processes.

| Table 10-1 Basic | monitoring | metrics |
|------------------|------------|---------|
|------------------|------------|---------|

| Basic Monitoring<br>Metric | Description                                                                                                    |
|----------------------------|----------------------------------------------------------------------------------------------------|
| CPU Usage                  | CPU usage of the physical server accommodating the<br>monitored cloud server, which is not as accurate as<br>that obtained from the cloud server that is being<br>monitored |
|                            | Unit: percentage (%)                                                                                                    |
|                            | Formula: CPU usage of a cloud server/Number of CPU cores on the cloud server                                                                                                |
| Disk Read Bandwidth        | Number of bytes read from the monitored object per second                                                                                                    |
|                            | Unit: Byte/s                                                                                                    |
|                            | Formula: Total number of bytes read from an EVS disk/<br>Monitoring interval                                                                                                |
| Disk Write Bandwidth       | Number of bytes written to the monitored object per second                                                                                                    |
|                            | Unit: Byte/s                                                                                                    |
|                            | Formula: Total number of bytes written to an EVS disk/<br>Monitoring interval                                                                                               |
| Disk Read IOPS             | Number of read requests sent to the monitored object per second                                                                                                    |
|                            | Unit: Request/s                                                                                                    |
|                            | Formula: Total number of read requests sent to an EVS disk/Monitoring interval                                                                                              |
| Disk Write IOPS            | Number of write requests sent to the monitored object<br>per second                                                                                                    |
|                            | Unit: Request/s                                                                                                    |
|                            | EVS disk/Monitoring interval                                                                                                    |
| Outband Incoming<br>Rate   | Number of incoming bytes received by the monitored object per second at the virtualization layer                                                                            |
|                            | Unit: Byte/s                                                                                                    |
|                            | Formula: Total number of outband incoming bytes on a cloud server/Monitoring interval                                                                                       |
| Outband Outgoing<br>Rate   | Number of outgoing bytes sent by the monitored object per second at the virtualization layer                                                                                |
|                            | Unit: Byte/s                                                                                                    |
|                            | Formula: Total number of outband outgoing bytes on a cloud server (ECS)/Monitoring interval                                                                                 |

| Basic Monitoring<br>Metric   | Description                                                                                                |
|------------------------------|----------------------------------------------------------------------------------------------------|
| Network Connections          | Total number of TCP and UDP connections on a cloud<br>server (ECS)<br>Unit: Count                          |
| Server Inbound<br>Bandwidth  | Number of public and private bytes received by the cloud server (ECS) per second Unit: Byte/s              |
| Server Outbound<br>Bandwidth | Number of public and private byte sent by the cloud<br>server (ECS) per second<br>Unit: Byte/s             |
| Server Inbound PPS           | Number of public and private packets received by the cloud server (ECS) per second Unit: Packet/s          |
| Server Outbound PPS          | Number of public and private packets sent by the cloud server (ECS) per second Unit: Packet/s              |
| New Connections              | Number of new connections (including TCP, UDP, and ICMP) created on the cloud server (ECS) Unit: connect/s |

#### **EVS Monitoring**

EVS monitoring collects metrics of EVS disks every 5 minutes on average. For details, see **Viewing EVS Monitoring Data**.

#### **CBR Monitoring**

CBR monitoring collects metrics of the used vault size and vault usage of CBR every 15 minutes.

# **10.2 Viewing Monitoring Metrics of a FlexusL Instance**

#### **Scenarios**

Cloud Eye monitors the cloud servers, EVS disks, and CBR vaults packaged in FlexusL instances. You can clearly view the monitoring metrics of FlexusL instances on the management console. Operations for viewing monitoring data of cloud servers, EVS disks, and CBR vaults are similar. This section shows how to view the metrics of the cloud server in a FlexusL instance.

#### Prerequisites

• A FlexusL instance is running properly.

Cloud Eye does not display the monitoring data for stopped, faulty, or unsubscribed FlexusL instances. After such a FlexusL instance restarts or recovers, its monitoring data will be displayed on the Cloud Eye console.

• The FlexusL instance has been running for a period of time.

It takes a period of time to transmit and display the monitoring data. If your FlexusL instance is just created, wait for about 5 to 15 minutes and then view the monitoring data. The server and EVS monitoring data will be displayed in about 5 minutes and the CBR monitoring data will be displayed in about 15 minutes.

#### Procedure

- 1. Log in to the FlexusL console.
- 2. Click the target FlexusL resource card.

Alternatively, enter the instance name, EIP, or server ID in the search box to filter the target FlexusL instance.

3. Choose **Cloud Servers** in the navigation pane on the left and click **View Monitoring Data**.

| 88 Overview         | Cloud Servere                                                                                                    |      |
|---------------------|----------------------------------------------------------------------------------------------------|------|
| Cloud Servers       |                                                                                                    |      |
| EVS Disks           |                                                                                                    |      |
| Cloud Backup Vaults | 0 Raks detected V                                                                                                    | ew > |
| ⊘ Host Security     | hcss_ecs_71ae 🤣                                                                                                    |      |
|                     | LU Biocolar-3ad-465. C O Humming<br>2 VCPU   4 Giel System dak 70 Giel Peak bandwidth 5 Mbh/s EIP: 100.50 C Private IP: 122.166 C | ł    |

- 4. View basic monitoring metrics.
  - You can click **Select Metric** to select the monitoring metrics to be displayed.
  - You can view the curves of different metrics in the last 1, 3, or 12 hours, or last 1 or 7 days. You can also specify a time period.
  - You can determine whether to enable **Auto Refresh**. After this function is enabled, the system automatically refreshes data every 30 seconds.
  - You can determine whether to select Select Data for Comparison to compare the monitoring data in the current specified period with that in the same period on a specified date.

For example, if you choose **3h**, select **Select Data for Comparison**, and specify the date to August 2, then the monitoring data in the last 3 hours is compared with that in the same period on August 2.

- You can move the pointer to a metric graph and click + to create an alarm rule for the metric.

For details, see Creating an Alarm Rule to Monitor a Server.

- You can move the pointer to a metric graph and click  $\boxed{u^3}$  to zoom in the graph.

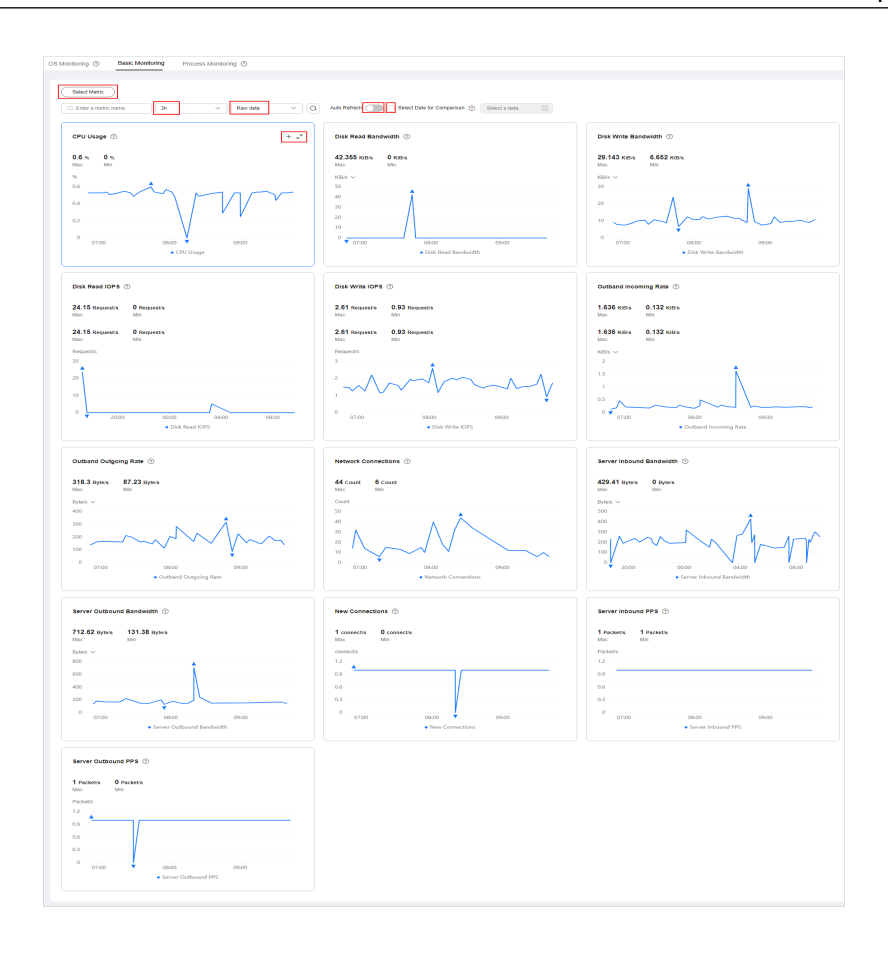